# Twinspace projektu

"Kalejdoskop Szczęścia"

## 6 lutego 2025

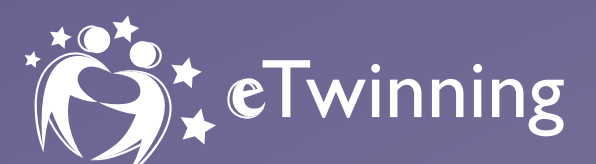

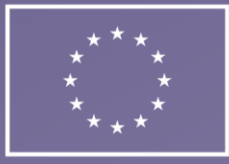

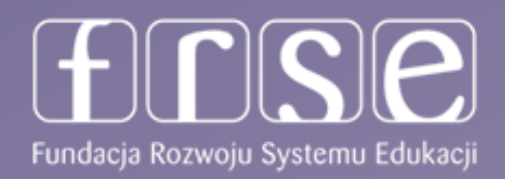

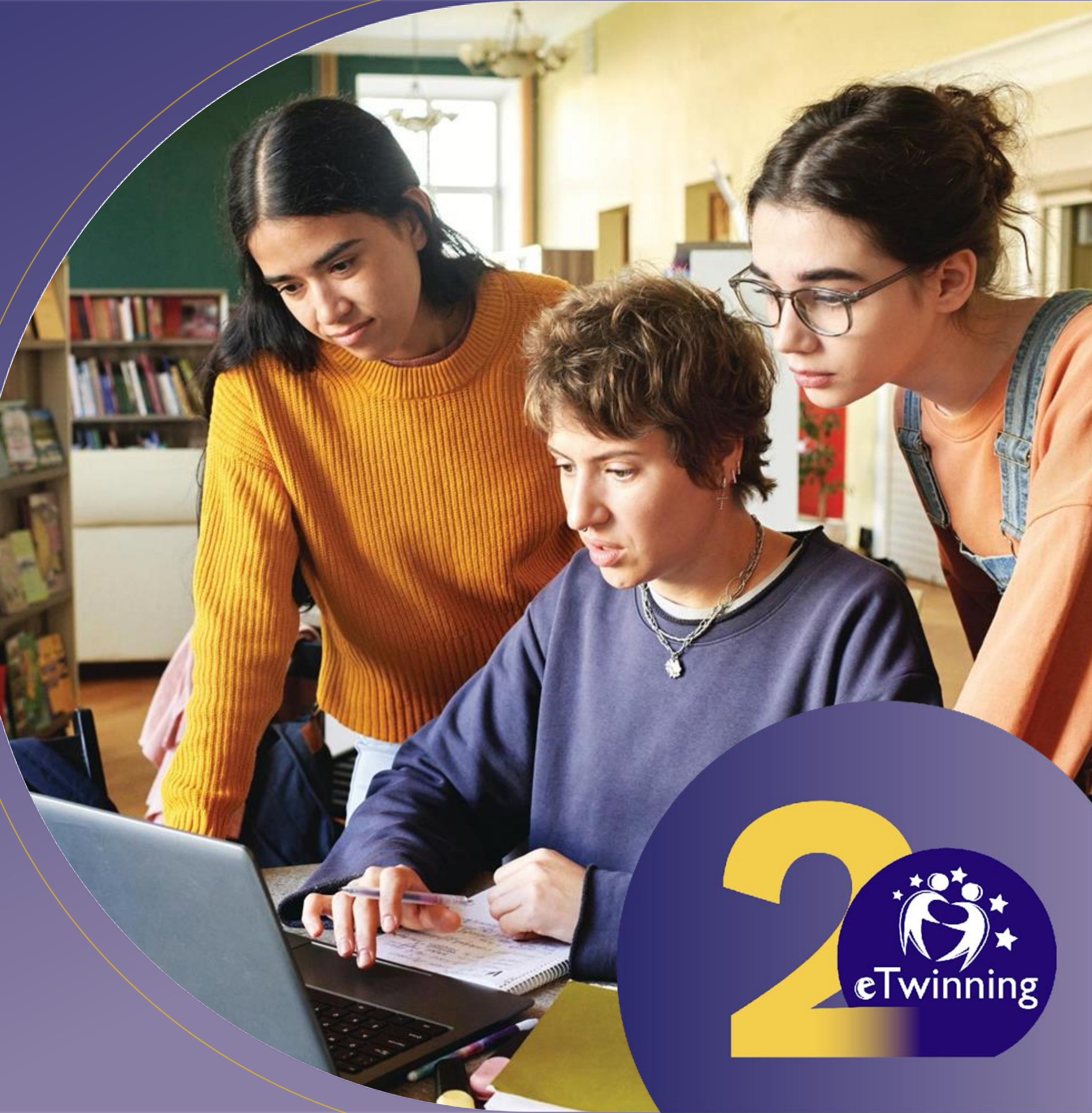

# Plan spotkania

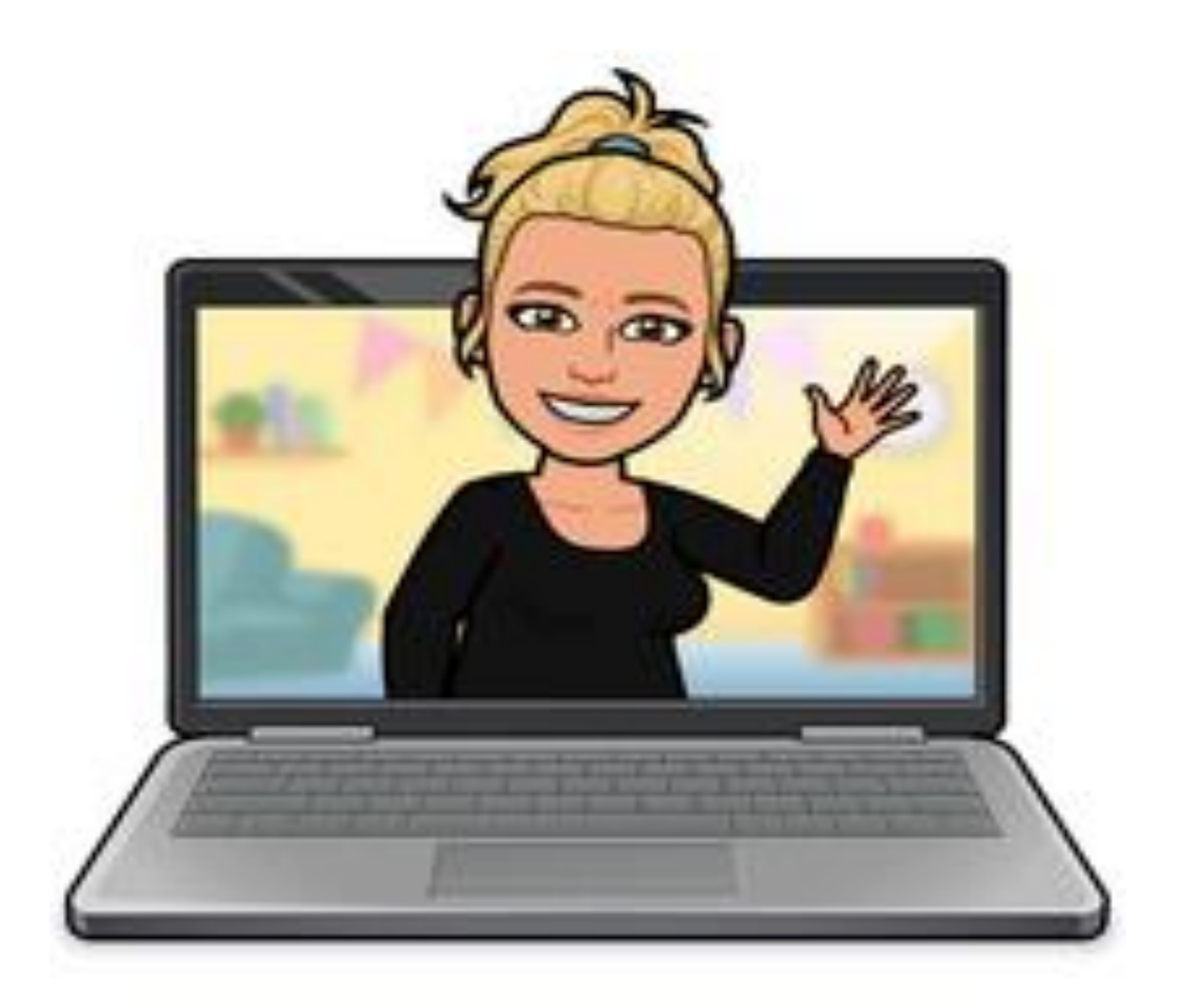

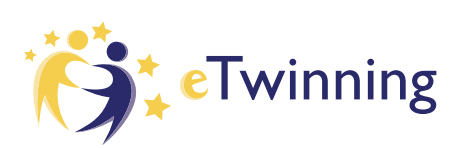

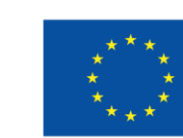

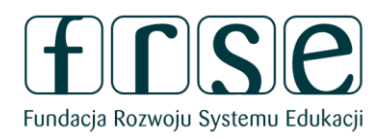

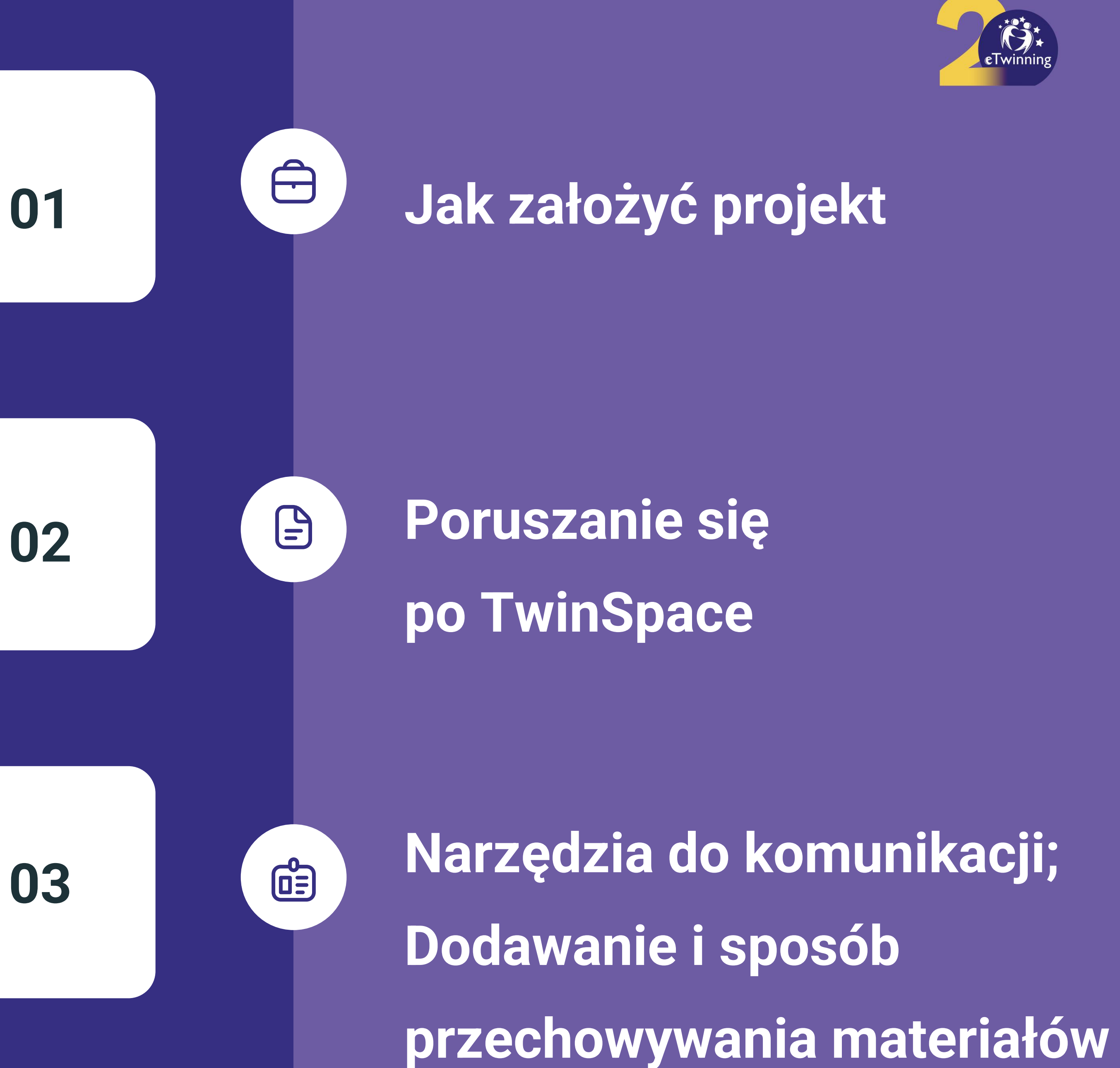

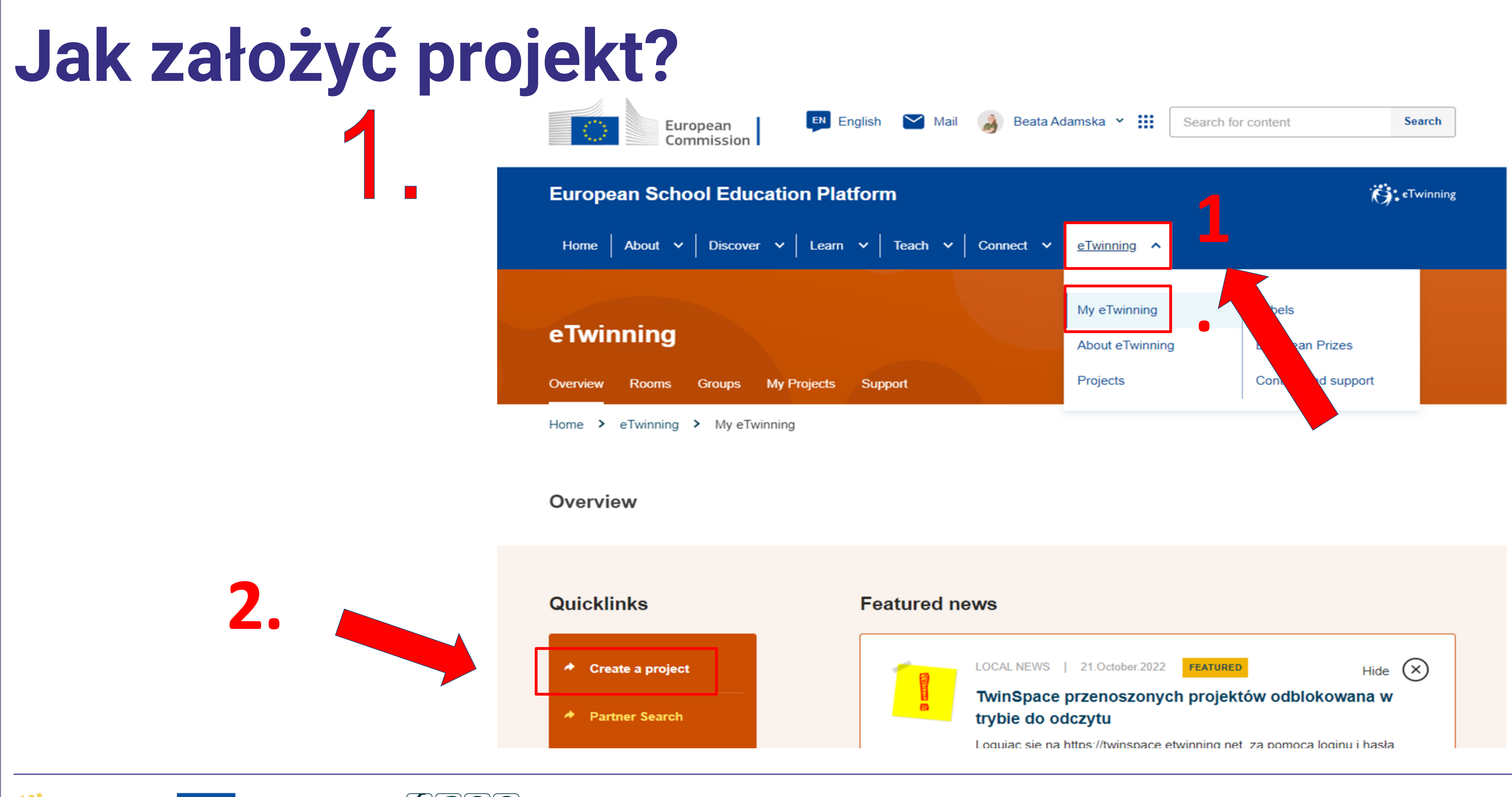

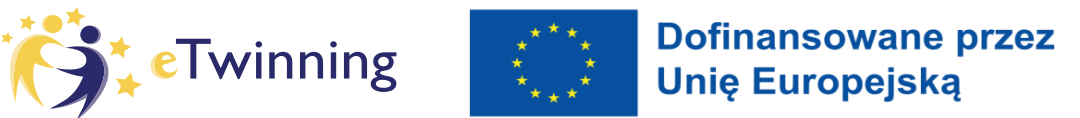

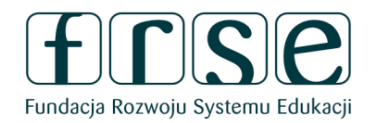

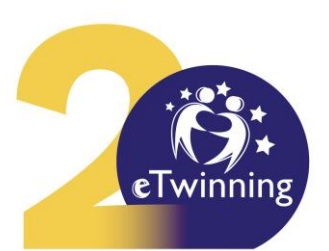

# Jak założyć proiekt?

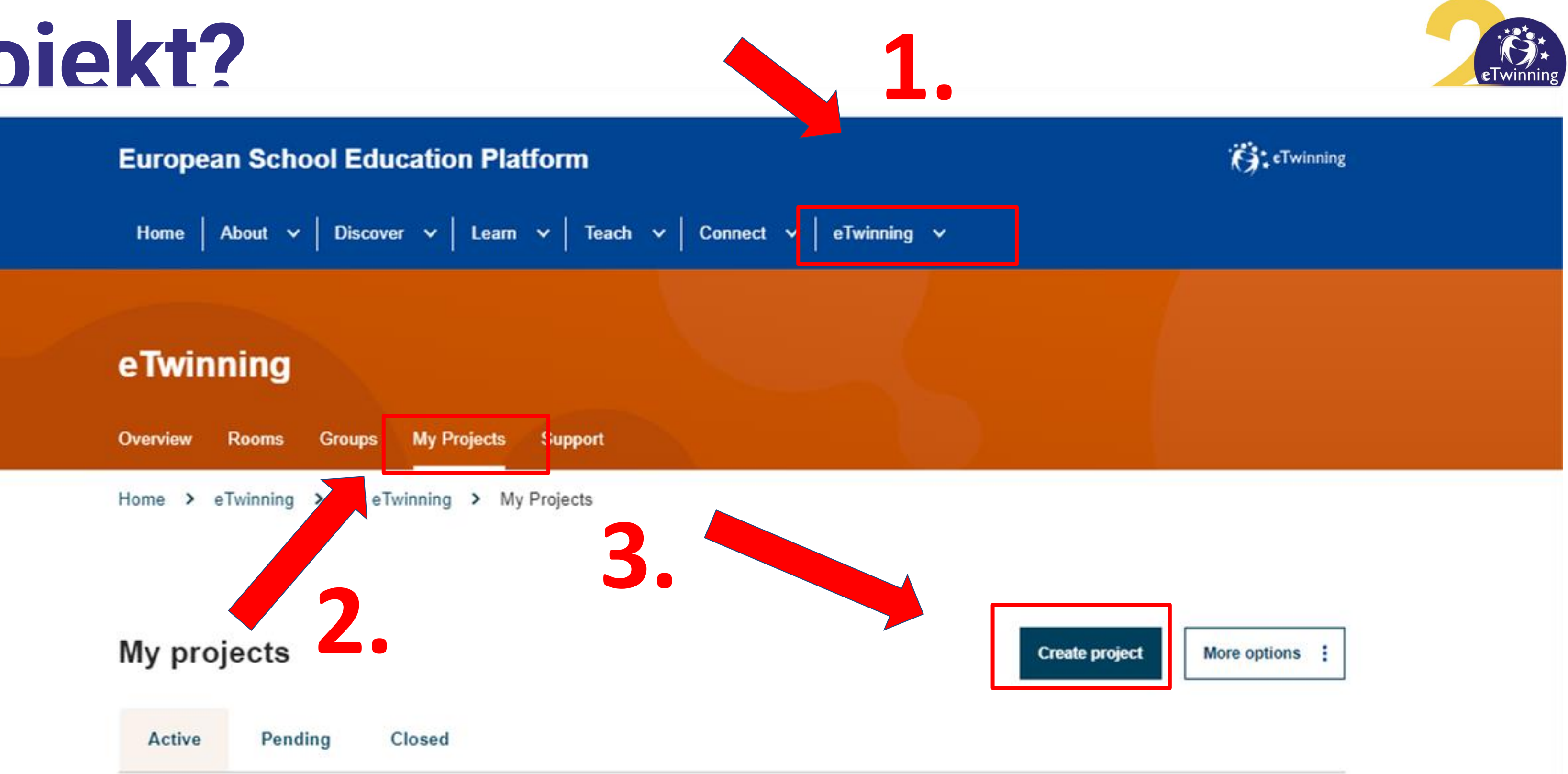

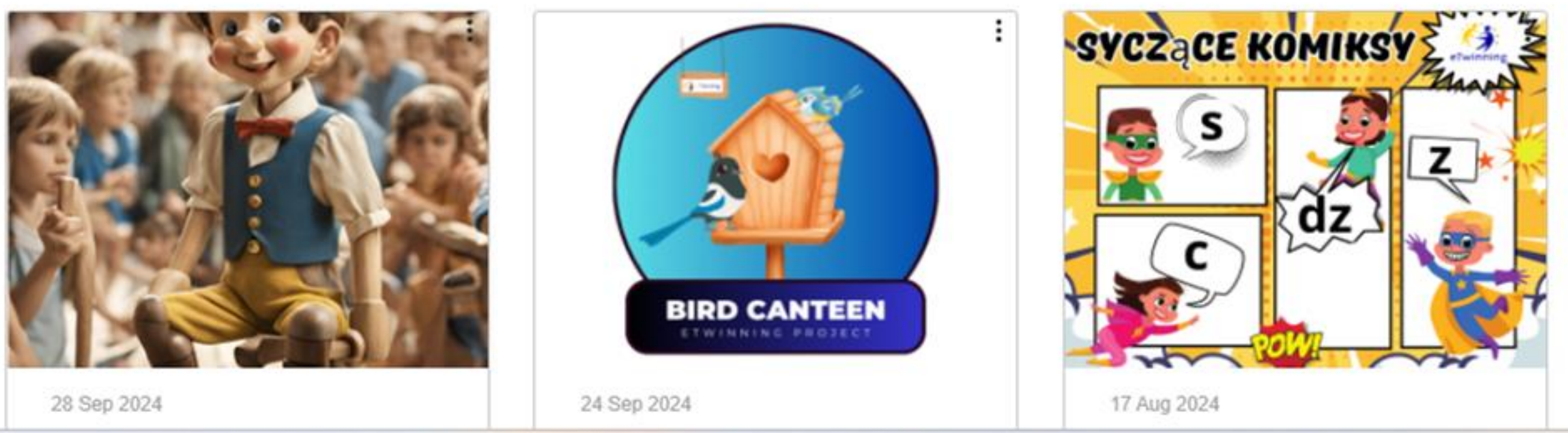

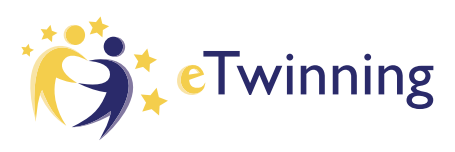

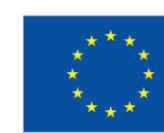

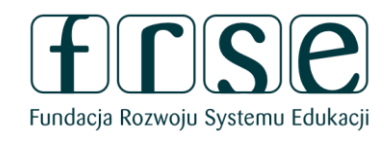

#### Nowy projekt

## 1 Wybierz szkołę

## Wybierz szkołę

Wybierz szkołę, w której chcesz rozpocząć ten projekt z listy aktywnych szkół. Jeśli Twoja szkoła się nie wyświetla, możesz ją dodać lub aktywować podczas edycji swojego profilu.

\* wskazuje wymagane pole

projektu.

Szkoła \*

(i)

- Wybierać -

Anulować

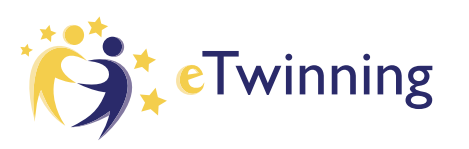

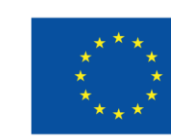

Zakładanie

- formularz

projektu

Dofinansowane przez Unię Europejską

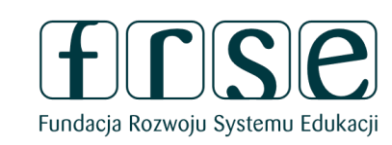

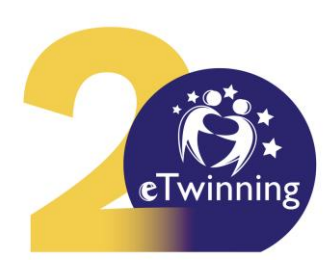

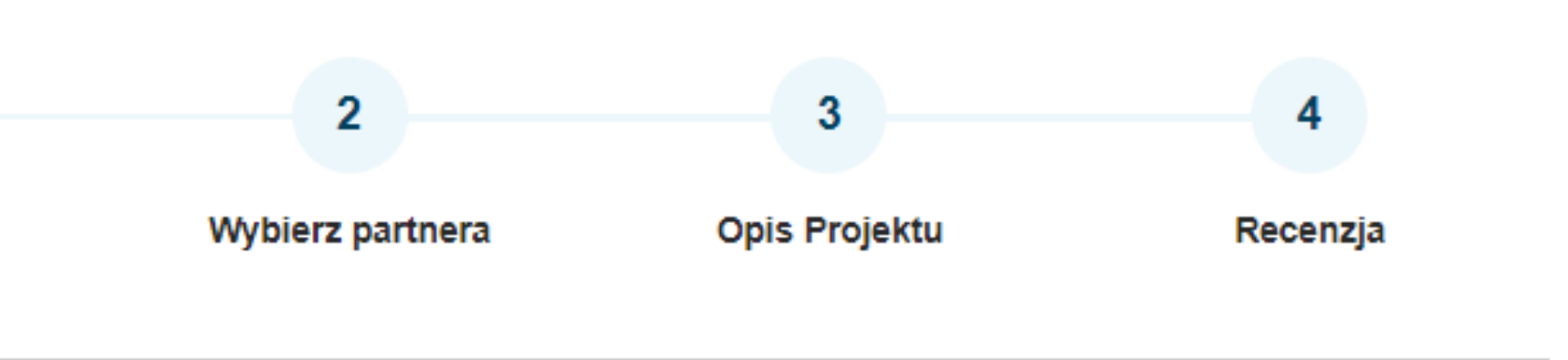

Możesz wybrać tylko 1 szkołę i tej szkoły nie można zmienić w trakcie trwania

 $\mathbf{v}$ 

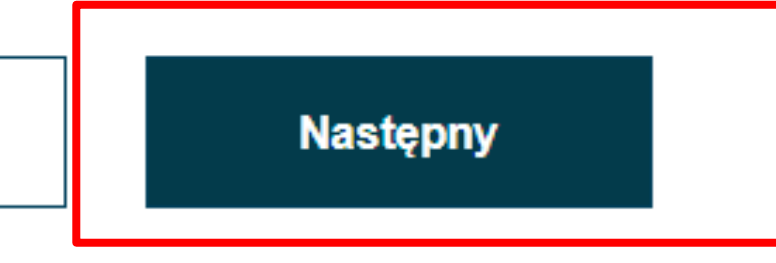

# Zakładanie projektu

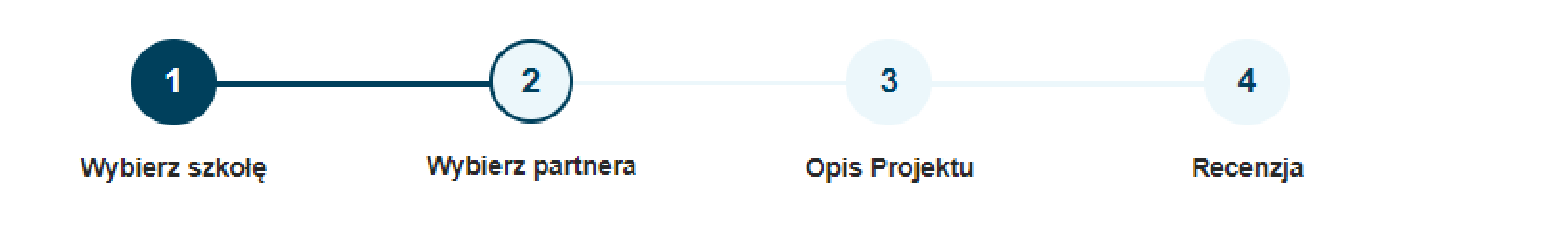

## Wybierz partnera

Wybierz jednego ze swoich (aktywnych) kontaktów jako współzałożyciela swojego projektu. Będziesz mógł zaprosić więcej osób do swojego projektu, gdy projekt zostanie zatwierdzony przez Narodową Organizację Wsparcia.

\* wskazuje wymagane pole

#### Współzałożyciel \*

- Wybierać -

Nie możesz znaleźć swojego partnera? Zobacz kryteria wykazu partnerów

Anulować

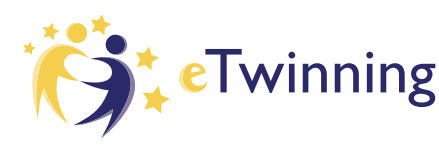

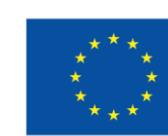

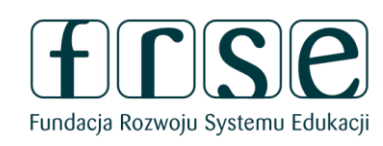

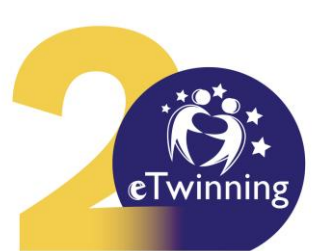

 $\mathbf{v}$ 

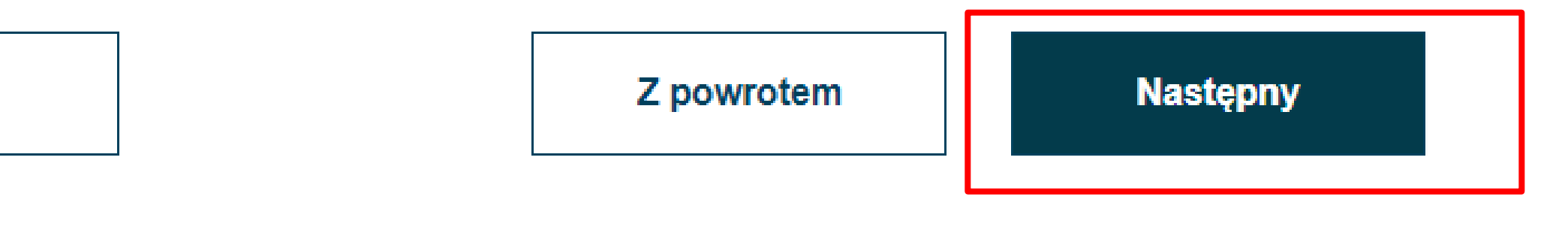

# Zakładanie

# projektu

## **Opis Projektu**

\* wskazuje wymagane pole

## 1. Wstęp

W tytułach używaj liter lub cyfr, a nie symboli, takich jak ") < >". Jeśli chodzi o opis projektu, bądź jasny i używaj słów kluczowych, aby ludzie mogli Cię znaleźć.

Tytuł \*

Krótki opis \*

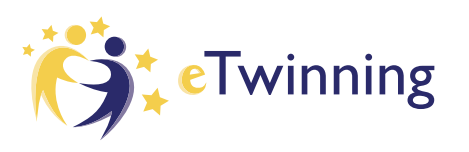

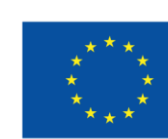

\*\*\*\*<br/>\*\*\*\*Dofinansowane przez<br/>Unię Europejską

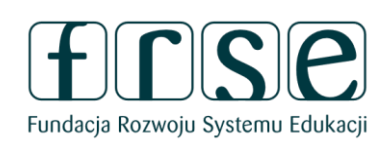

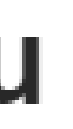

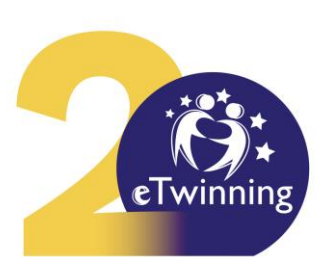

le

# Zakładanie

# projektu

#### 2. Języki projektu

Wybierz języki, które będą używane w tym projekcie.

#### Języki \*

Select one or more options

#### 3. Uczniowie

Wybierz, ilu uczniów łącznie będzie uczestniczyć w projekcie oraz przedział wiekowy uczniów.

#### Liczba uczniów \*

- Wybierać - 🗸

#### 4. Przedmioty związane z projektem

#### Przedmioty

Select one or more options

Opcjonalne, jeśli wybierzesz "Przedmiot zawodowy".

#### Sprawy zawodowe

Select one or more options

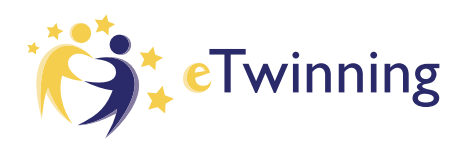

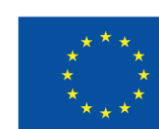

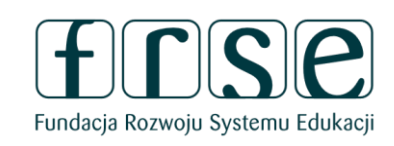

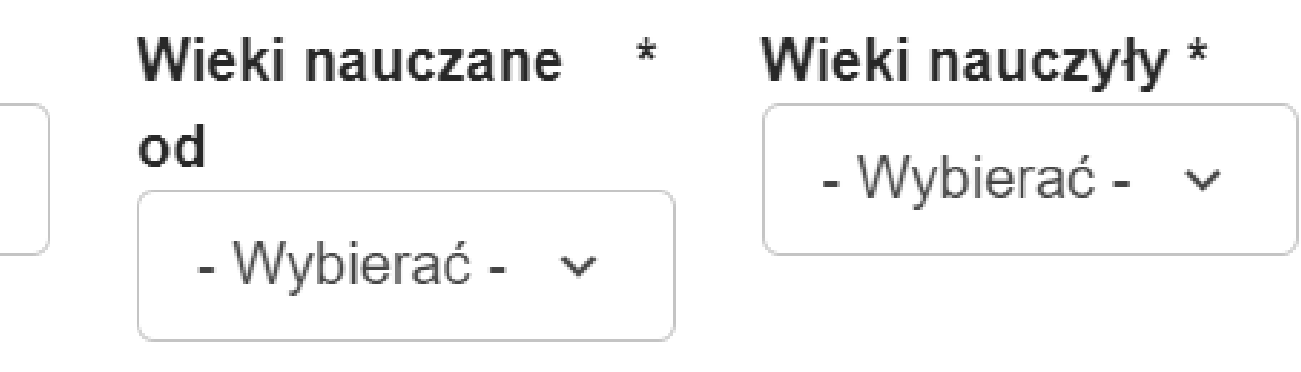

 $\sim$ 

 $\checkmark$ 

 $\checkmark$ 

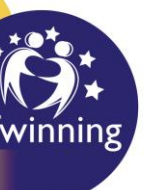

# Zakładanie

# projektu

### 5. Kluczowe kompetencje

Wybierz kluczowe kompetencje, które definiują ten projekt.

#### Kluczowe kompetencje \*

Select one or more options

#### 6. Celuje \*

Staraj się być konkretny, szczególnie jeśli chodzi o kompetencje i umiejętności, które uczniowie mają nadzieję zdobyć dzięki temu projektowi. Powstrzymaj się od formułowania zbyt abstrakcyjnych pojęć, takich jak "europejski wymiar edukacji" czy "komunikacja międzykulturowa".

#### 7. Proces roboczy \*

Określ, w jaki sposób zamierzasz współpracować ze szkołami partnerskimi i jaki jest podział obowiązków. Podaj przybliżony kalendarz zajęć, określ, jak często będziesz pracować z partnerem; wskaż, w jaki sposób zamierzasz zaangażować swoich uczniów; jeśli zamierzasz tworzyć zespoły uczniów z różnych szkół oraz inne istotne informacje.

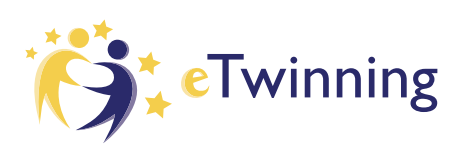

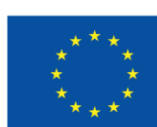

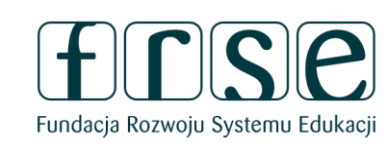

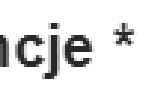

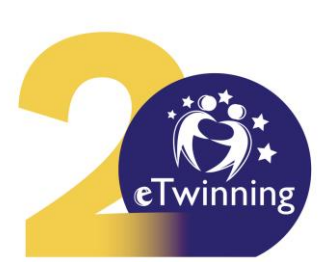

 $\mathbf{v}$ 

# Zakładanie projektu

## 8. Oczekiwane rezultaty \*

Wskaż tutaj, czy planujesz produkt końcowy, taki jak publiczna TwinSpace lub inne zasoby. Zamiast tego możesz sobie wyobrazić ulepszenie praktyki szkolnej lub nową wiedzę.

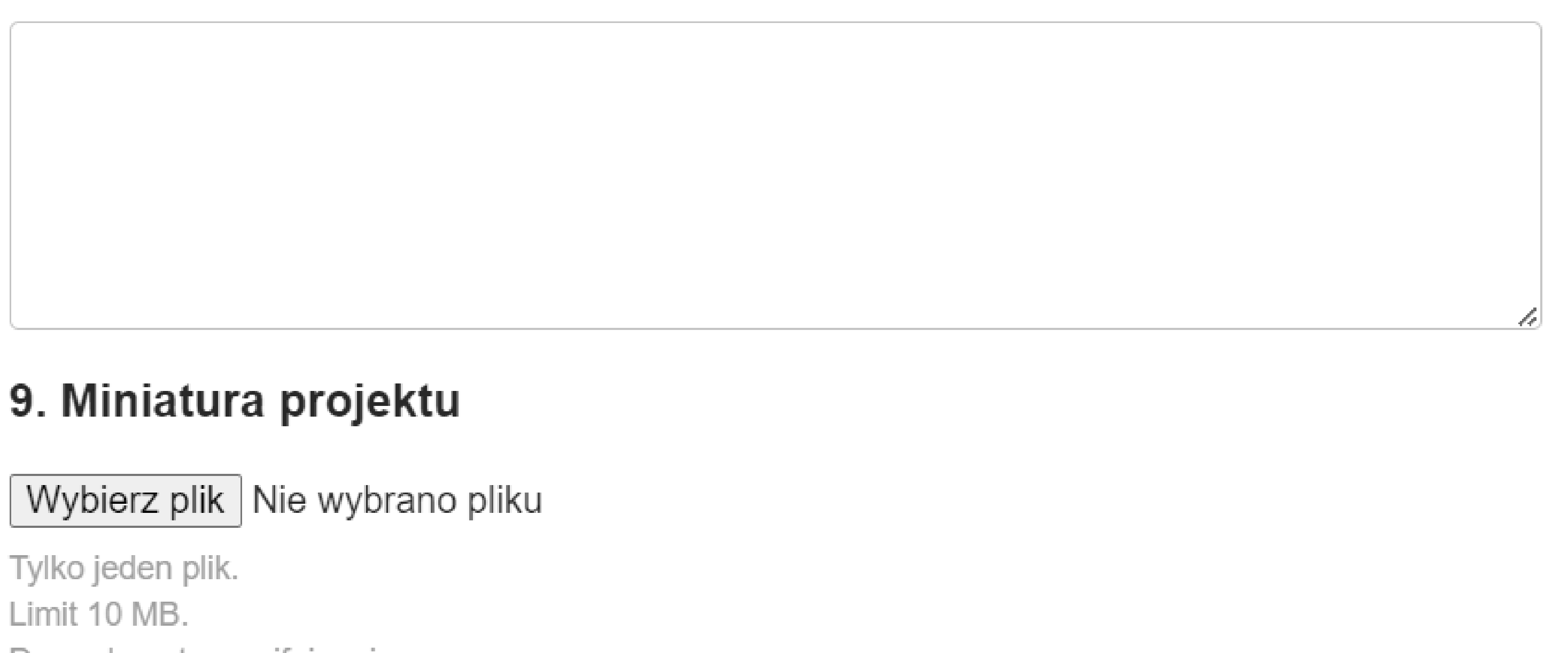

Dozwolone typy: gif, jpg, jpeg, png.

#### Anulować

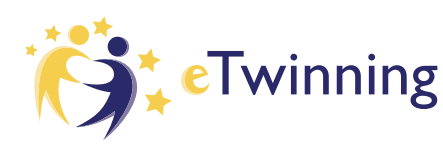

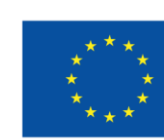

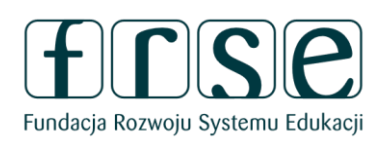

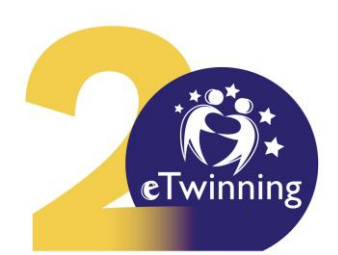

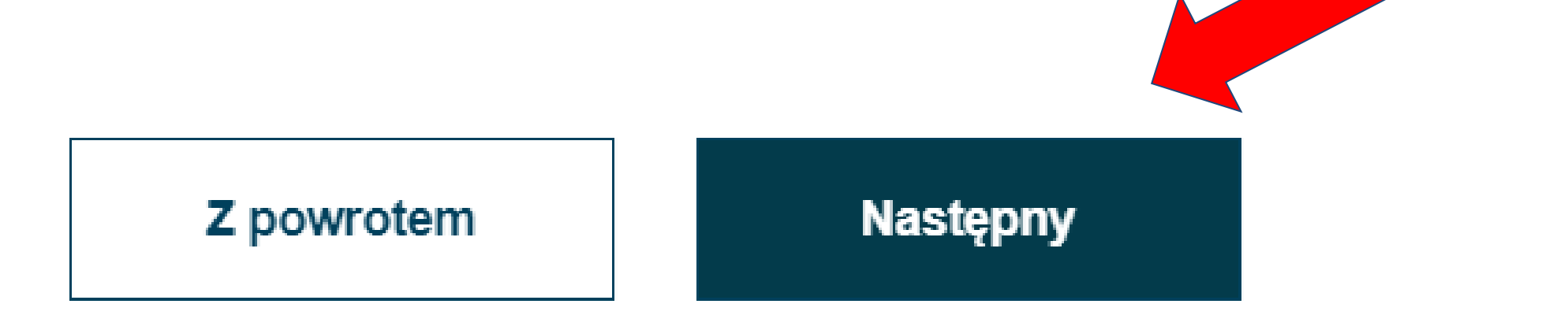

# Zakładanie projektu i co dalej?

- Potwierdzenie podanych w formularzu informacji
- Współzałożyciel potwierdza chęć założenia projektu
- Biuro Krajowe zatwierdza projekt

## Można zacząć działać!\*

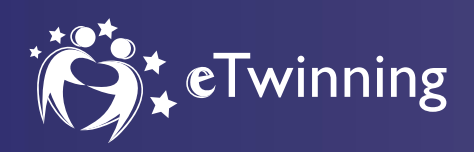

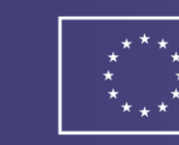

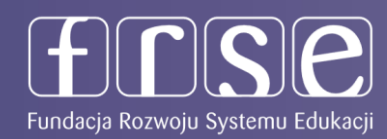

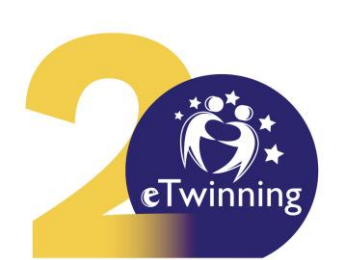

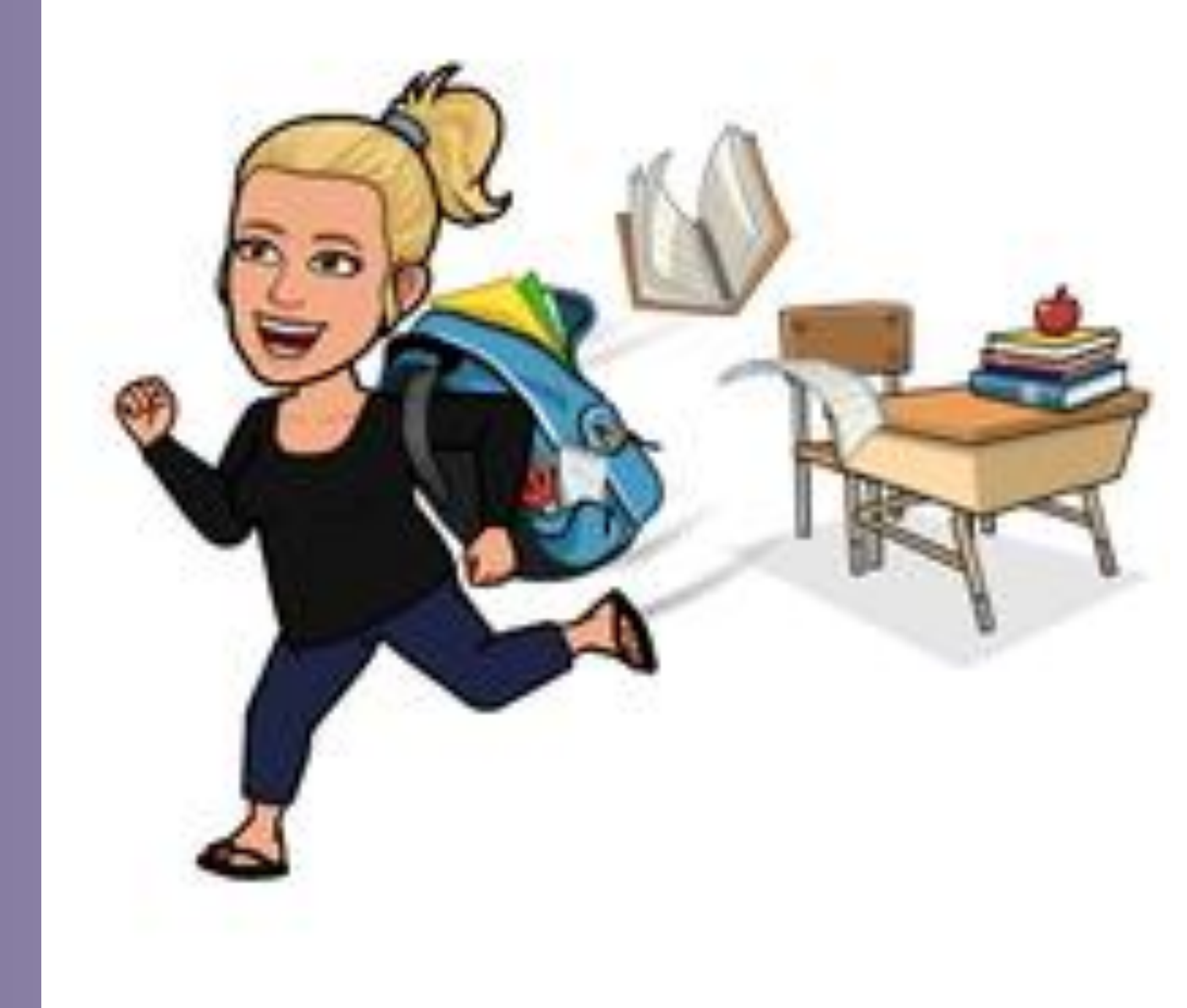

## Zaczynamy projekt

Zanim zaprosimy nauczycieli do projektu warto przygotować TwinSpace

-> przygotowanie głównej struktury TwinSpace

-> ustalenie zarys TwinSpace ze współzałożycielem projektu (ilość, nazwy stron i folderów)

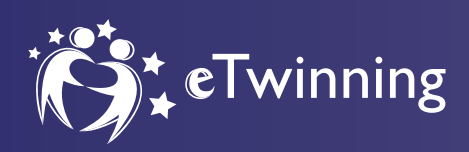

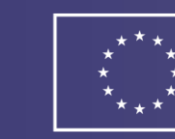

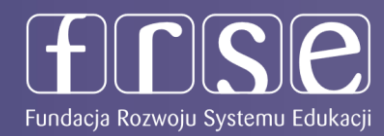

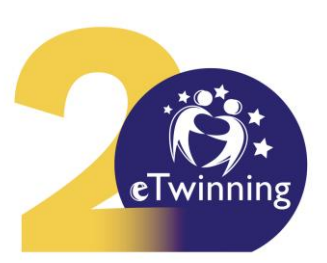

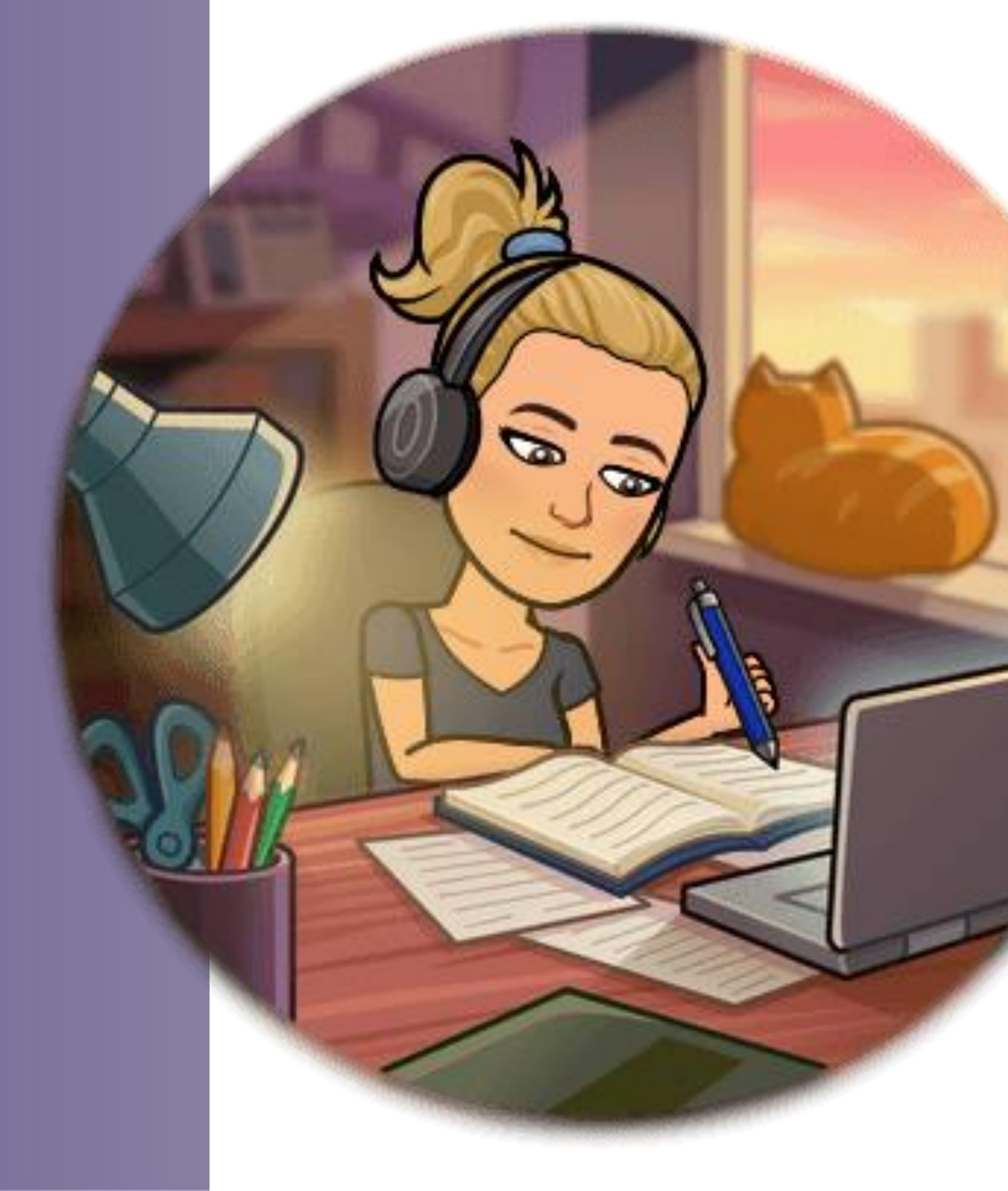

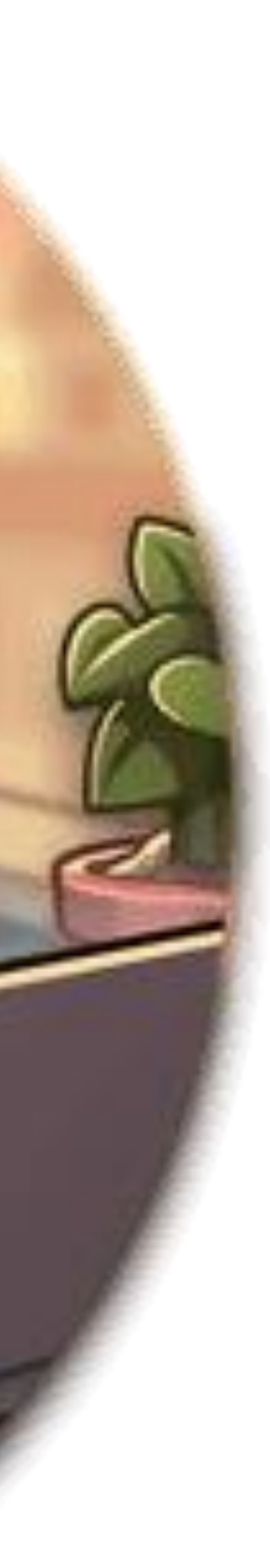

# TwinSpace projektu

# www.etwinning.pl https://school-education.ec.europa.eu

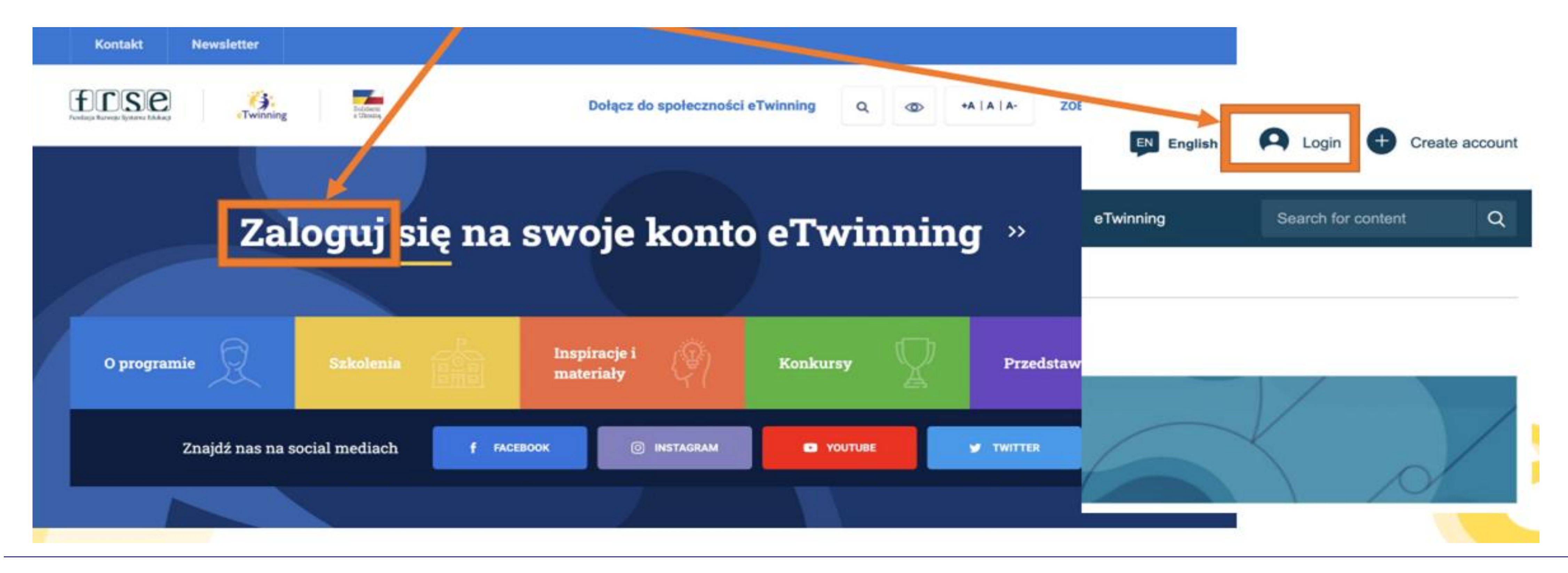

![](_page_12_Picture_3.jpeg)

![](_page_12_Picture_4.jpeg)

![](_page_12_Picture_6.jpeg)

![](_page_12_Picture_7.jpeg)

## Jak poruszać się po TWINSPACE

![](_page_13_Picture_1.jpeg)

## Tu znajdziemy wszystkie nasze projekty

![](_page_13_Picture_4.jpeg)

![](_page_13_Picture_5.jpeg)

![](_page_13_Picture_7.jpeg)

![](_page_13_Picture_8.jpeg)

![](_page_14_Picture_1.jpeg)

#### My labels & awards

![](_page_14_Picture_3.jpeg)

![](_page_14_Picture_4.jpeg)

![](_page_14_Picture_6.jpeg)

![](_page_14_Picture_7.jpeg)

| m                                                                                                    | Twinning               |
|----------------------------------------------------------------------------------------------------|------------------------|
| Teach 🗸 🛛 Connect 🗸 🔤 eTwinning 🗸                                                                                |                        |
| radition: A Global Cultural Odyssey                                                                              |                        |
|                                                                                                    |                        |
| ctive                                                                                                    | # ID: 154052           |
| ig tradition: A Global                                                                                           | Created on: 05.08.2024 |
| Odyssey                                                                                                    | Languages: English     |
| g Tradition: A Global Cultural Odyssey, fascynującej<br>rodnych zwyczajów, rytuałów i tradycji, które kształtuja | Like (1)               |
| pouczającej podróży wyruszamy w globalną ekspedycję,                                                             | Project options :      |
|                                                                                                    |                        |

Apply for Label or Prize

![](_page_15_Picture_1.jpeg)

Overview

**Teacher bulletin** 

Quicklinks

Chat room

![](_page_15_Picture_6.jpeg)

![](_page_15_Picture_7.jpeg)

![](_page_15_Picture_9.jpeg)

![](_page_15_Picture_10.jpeg)

| ∽   Teach ∽   Connect ∽   eTwinning ∽                   |             |                  |              |  |
|---------------------------------------------------------|-------------|------------------|--------------|--|
|                                                         |             |                  |              |  |
| A Global Cultural Odysse                                | ey          |                  |              |  |
| meetings Members Support                                |             |                  |              |  |
| cing Tradition: A Global Cultural Odyssey               |             |                  |              |  |
|                                                         |             | Twin Spac        | e options    |  |
|                                                         |             |                  | Create post  |  |
| Updates                                                 |             | Add              | d new update |  |
| Filter results                                          | Filter by:  | All updates      | ~            |  |
| Małgorzata Ira has created a new page S<br>O 4 days ago | PECIAL SCHO | OL IN RADOMSKO - | POLAND       |  |
|                                                         |             |                  |              |  |

![](_page_16_Figure_0.jpeg)

![](_page_16_Picture_1.jpeg)

![](_page_16_Picture_2.jpeg)

![](_page_16_Picture_3.jpeg)

![](_page_16_Picture_4.jpeg)

Ζ.

![](_page_17_Picture_1.jpeg)

#### Overview

**Teacher bulletin** 

Quicklinks

Chat room

![](_page_17_Picture_6.jpeg)

![](_page_17_Picture_7.jpeg)

![](_page_17_Picture_9.jpeg)

![](_page_17_Picture_10.jpeg)

| n ∽   Teach ∽   Connect ∽   n             | eTwinning 🗸 |                     |
|-------------------------------------------|-------------|---------------------|
|                                           |             |                     |
| A Global Cultural (                       | Ddyssey     |                     |
| ne meetings Members Support               |             |                     |
| acing Tradition: A Global Cultural Odysse | у           |                     |
|                                           |             | TwinSpace options : |
|                                           |             |                     |
|                                           |             | Create post         |
|                                           |             |                     |
| Updates                                   |             | Add new update      |
|                                           |             | All updates         |

![](_page_18_Figure_0.jpeg)

![](_page_18_Picture_1.jpeg)

![](_page_18_Picture_2.jpeg)

![](_page_18_Picture_4.jpeg)

![](_page_18_Picture_5.jpeg)

#### Ptasia stołówka

Projekt ma na celu poznanie gatunków ptaków zimujących w Polsce. Uczniowie będa dostarczać i dokarmiać skrzydlatych przyjaciół - zapewniamy informację jak robić z głową. Poszukamy ptaków w dziecięcej literaturze, w przysłowiach i występujących. W realizacji projektu będzie maskotka projektowa odwiedzająca miejsce i zbierająca informacje do tych redagowanych albumów.

Online meetings Members Support

Edit twinspace

![](_page_18_Picture_12.jpeg)

![](_page_18_Picture_13.jpeg)

BIULETYN

#### Nowy post

#### Szczegóły postu

\* wskazuje wymagane pole

#### Tytuł \*

| Sp   | Spotkanie online |      |              |      |      |       |        |      |       |
|------|------------------|------|--------------|------|------|-------|--------|------|-------|
| Wiad | lomo             | sć * |              |      |      |       |        |      |       |
| В    | I                | U    | <del>s</del> | Norn | nal  | -     | Styles |      | -     |
| Zap  | rasza            | m na | pier         | wsze | spot | kanie | partne | erów | proje |
|      |                  |      |              |      |      |       |        |      |       |
|      |                  |      |              |      |      |       |        |      |       |
|      |                  |      |              |      |      |       |        |      |       |
|      |                  |      |              |      |      |       |        |      |       |
| Ak   | tualiz           | acja | post         | u    |      | A     | nulowa | ać   |       |

#### **Teacher bulletin**

Next >

30 Nov 2022

**ADVENT CALENDAR - FRIDA KAHLO** 

**TEAM I - READY FOR STAGE III OF OUR PROJECT.** The Advent Calendar as a DDEV/IEW OF OUD

28 Nov 2022

#### **ONLINE LESSON - MARIA CURIE**

November 28 and our online lesson. Maria's experience and mask brought a lot of joy to our students. "Competition" with students from other schools mobilized us to effort. It was a nice time. Our masks decorate our classroom and we will remember this

.

![](_page_19_Picture_15.jpeg)

![](_page_19_Picture_16.jpeg)

eTwinning Dofinansowane przez Unię Europejską

.

![](_page_19_Picture_18.jpeg)

![](_page_19_Picture_19.jpeg)

![](_page_19_Picture_20.jpeg)

![](_page_19_Picture_21.jpeg)

.

#### 27 Nov 2022

#### Marie Curie - TEAM II

Hello, dear partners! I am initiating an online meeting monday morning, at 8 am CET with Cristina Hriscu. We will conduct an experiment together and we will draw the face of Marie Curie during the meeting. Then, our students will make a mask and then a Chatter Pix

Tutaj zamieszczamy aktualności i ważne informacje

![](_page_20_Figure_0.jpeg)

![](_page_20_Picture_1.jpeg)

![](_page_20_Picture_2.jpeg)

![](_page_20_Picture_4.jpeg)

![](_page_20_Picture_5.jpeg)

| sia<br>wka    | Ptasia stoł                                                                                                    | ówka                                                                                               |                                                                                       |                                                                                        |                                                      |                |                |
|---------------|----------------------------------------------------------------------------------------------------|----------------------------------------------------------------------------------------------------|---------------------------------------------------------------------------------------|----------------------------------------------------------------------------------------|------------------------------------------------------|----------------|----------------|
|               | Projekt ma na celu poznar<br>dokarmiać skrzydlatych pr<br>dziecięcej literaturze, w pr<br>projektowa odwiedzająca n | iie gatunków ptaków ;<br>zyjaciół - zapewniam;<br>zysłowiach i występuj<br>miejsce i zbierająca ir | zimujących w Polsce<br>y informację jak robi<br>jących. W rea<br>nformacje do tych re | e. Uczniowie będa (<br>ć z głową. Poszuka<br>lizacji projektu będz<br>dagowanych album | dostarczać i<br>ımy ptaków v<br>zie maskotka<br>nów. | W<br>1         |                |
| Materials     | Forum Online meetin                                                                                                 | gs Members                                                                                         | Support                                                                               |                                                                                        |                                                      |                |                |
| ing > Project | ts > Ptasia Stolowka (                                                                                              | ) > TwinSpace                                                                                      |                                                                                       |                                                                                        |                                                      |                |                |
|               |                                                                                                    |                                                                                                    |                                                                                       |                                                                                        |                                                      |                | Edit twinspace |
|               |                                                                                                    |                                                                                                    |                                                                                       |                                                                                        |                                                      |                |                |
| etin          |                                                                                                    |                                                                                                    |                                                                                       |                                                                                        |                                                      |                | Create post    |
|               |                                                                                                    |                                                                                                    |                                                                                       |                                                                                        |                                                      |                |                |
|               | Upda                                                                                                    | ates                                                                                               |                                                                                       |                                                                                        |                                                      |                | Add new update |
|               |                                                                                                    |                                                                                                    |                                                                                       | I                                                                                      | Filter by:                                           | All updates    | ~              |
| meeting       | 2                                                                                                    | Beata Adamska<br>sikorki w naszy<br>© 3 days ago                                                   | has created a ne<br>ch placówkach                                                     | w forum thread P                                                                       | Pamiętnik :                                          | z podróży- rel | acja z pobytu  |

## Czat

![](_page_21_Figure_2.jpeg)

💬 rocket.chat

![](_page_21_Picture_4.jpeg)

![](_page_21_Picture_5.jpeg)

![](_page_21_Picture_7.jpeg)

Wiadomość

![](_page_21_Picture_8.jpeg)

+

## Czat

|   | radio signification of the                                                                                                    |
|---|----------------------------------------------------------------------------------------------------|
| Μ | Malgorzata lea @n00544d2 Moderator 10:55<br>SOave do Wyzwania A Wy?                                                                                                    |
| В | <b>Beata Adamska</b> @n009f7j8 10:55<br>Gotowi!                                                                                                    |
|   | SP1 Zalasewo zawsze gotowe do działania!                                                                                                    |
| Μ | Ma @n00544d2 Moderator 10:57<br>A z czego będa Wasze maszyny?                                                                                                    |
|   |                                                                                                    |
| В | <b>B ka</b> @n009f7j8 10:58<br>Z tektury, papieru kolorowego, nakrętek i korków                                                                                                    |
| В | <b>B ka</b> @n009f7j8 10:58<br>Z tektury, papieru kolorowego, nakrętek i korków<br>Będą jeszcze piórka i tiul                                                                                |
| B | B       ka @n009f7j8 10:58         Z tektury, papieru kolorowego, nakrętek i korków         Będą jeszcze piórka i tiul         Agn       a @n0099wla 10:58         Hej tu kl 2e z Bydgoszczy |

![](_page_22_Picture_3.jpeg)

![](_page_22_Picture_4.jpeg)

![](_page_22_Picture_6.jpeg)

![](_page_22_Picture_7.jpeg)

|   | ♯ My_HEROESWho_were_they130500 ☆                            |
|---|-------------------------------------------------------------|
| М | Marina @n00544d2 Moderator 11:03<br>Wszyscy                 |
| Α | A @n009a2np 11:03<br>Część. Pozdrawiamy z Jastrzębia Zdroju |
| Α | Agr ka @n0099wla 11:03<br>Super                             |
| Α | Ar a @n009a5sg 11:03<br>witaj Aniu                          |
| Μ | M @n00544d2 Moderator 11:04                                 |
| В | <b>Beata Adamska</b> @n009f7j8 11:04<br>Dzień dobry Aniu!   |
| Α | <b>Agrini ka</b> @n0099wla 11:04<br>Jesteśmy po basenie     |
| Α | Ann @n009a2np 11:04<br>Gosia.a co to za diabełek            |
| Μ | Mał@n00544d2 Moderator 11:04                                |
| Α | Ar @n009a2np 11:04<br>My czekamy na obiadek                 |

## Menu, zakładki

- dokumentacja projektu
- prezentacja działań projektowych
- miejsce współpracy i dyskusji

![](_page_23_Picture_5.jpeg)

Home Pages Materials

#### Overview

**Teacher bulletin** 

![](_page_23_Picture_10.jpeg)

![](_page_23_Picture_11.jpeg)

![](_page_23_Picture_13.jpeg)

![](_page_23_Picture_14.jpeg)

TwinSpace

#### Ptasia stołówka

Projekt ma na celu poznanie gatunków ptaków zimujących w Polsce. Uczniowie będa dostarczać i dokarmiać skrzydlatych przyjaciół - zapewniamy informację jak robić z głową. Poszukamy ptaków w dziecięcej literaturze, w przysłowiach i występujących. W realizacji projektu będzie maskotka projektowa odwiedzająca miejsce i zbierająca informacje do tych redagowanych albumów.

#### Online meetings Forum Members Support

Home > eTwinning > Projects > Ptasia Stolowka 0 > TwinSpace

**Edit twinspace** 

Create post

**STRONY** 

Dokumentacja i prezentacja działań i rezultatów projektu

![](_page_24_Picture_3.jpeg)

Home > eTwinning

Overview

Miejsce współpracy

**Teacher bulletin** 

![](_page_24_Picture_8.jpeg)

![](_page_24_Picture_9.jpeg)

![](_page_24_Picture_11.jpeg)

![](_page_24_Picture_12.jpeg)

#### TwinSpace

![](_page_24_Picture_15.jpeg)

Projekt ma na celu poznanie gatunków ptaków zimujących w Polsce. Uczniowie będa dostarczać i dokarmiać skrzydlatych przyjaciół - zapewniamy informację jak robić z głową. Poszukamy ptaków w dziecięcej literaturze, w przysłowiach i występujących. W realizacji projektu będzie maskotka projektowa odwiedzająca miejsce i zbierająca informacje do tych redagowanych albumów.

| ter | ials Fo  | orum | Online meetings   | 3 | Members   | Support |  |
|-----|----------|------|-------------------|---|-----------|---------|--|
| >   | Projects | >    | Ptasia Stolowka 0 | > | TwinSpace |         |  |

Edit twinspace

Create post

## **STRONY**

#### Strony

#### 1 PRZYGOTOWANIA DO PROJEKTU

 $\sim$ 

- 1.1 Plan pracy
- 1.2 Poznajmy się
- 1.3 Narzędziownik
- 1.4 Reklama projektu
- 2 WSPÓŁPRACA 🤸
- 2.1 Mapa partnerskich składników
- 2.2 Komunikacja 🗸
- 2.3 Konkurs :)
- 2.4 Pamiętnik z podróży- relacja z pobytu sikorki w naszych placówkach
- **3 REZULTATY PROJEKTU**
- 4 EWALUACJA

![](_page_25_Picture_16.jpeg)

![](_page_25_Picture_17.jpeg)

![](_page_25_Picture_19.jpeg)

![](_page_25_Picture_20.jpeg)

Stwórz stronę

Więcej opcji

#### PRZYGOTOWANIA DO PROJEKTU

Stworzony przez Beatę Adamską Ostatnia aktualizacja: Beata Adamska 0 sek. temu

Przejdź do dyskusji

Opcje strony

# Strony w projektach

![](_page_26_Picture_2.jpeg)

![](_page_26_Picture_3.jpeg)

eTwinning Unię Europejską

![](_page_26_Picture_5.jpeg)

![](_page_26_Picture_6.jpeg)

#### Pages

#### 1 Nasz projekt 🗸

- 1.1 Plan projektu/kalendarz zadań
- 1.2 Nasze kontakty
- 2 LISTOPAD 🗸
- 3 GRUDZIEŃ STYCZEŃ 🗸
- 4 LUTY/MARZEC
- 5 MARZEC
- 6 Działania projektowe nasze  $\sim$ szkoły
- 7 Spotkania partnerów projektu 🗸

![](_page_27_Figure_0.jpeg)

## **Strony w projektach**

![](_page_27_Picture_9.jpeg)

![](_page_27_Picture_10.jpeg)

![](_page_27_Picture_12.jpeg)

## Strony

![](_page_27_Picture_14.jpeg)

 $\sim$ 

## 1 PRZYGOTOWANIA DO PROJEKTU

## 2 WSPÓŁPRACA 🔨

## **3 REZULTATY PROJEKTU**

## 4 EWALUACJA

## **5 PODSUMOWANIE** PROJEKTU

![](_page_27_Picture_21.jpeg)

## Strony i podstrony w projektach

![](_page_28_Picture_2.jpeg)

![](_page_28_Picture_3.jpeg)

Dofinansowane przez Unię Europejską

![](_page_28_Picture_5.jpeg)

![](_page_28_Picture_6.jpeg)

#### 1 PRZYGOTOWANIA DO PROJEKTU

 $\sim$ 

- 1.1 Plan pracy
- 1.2 Poznajmy się
- 1.3 Narzędziownik
- 1.4 Reklama projektu
- 2 WSPÓŁPRACA 🥆
  - 2.1 Mapa partnerskich placówek
  - 2.2 Komunikacja 🗸
  - 2.3 Konkurs :)
  - 2.4 Pamiętnik z podróży- relacja z pobytu sikorki w naszych placówkach

**3 REZULTATY PROJEKTU** 

- 4 EWALUACJA
- **5 PODSUMOWANIE**

## **Strony i podstrony** w projektach

![](_page_29_Picture_2.jpeg)

![](_page_29_Picture_3.jpeg)

Dofinansowane przez Unię Europejską

![](_page_29_Picture_5.jpeg)

![](_page_29_Picture_6.jpeg)

#### 1 PRZYGOTOWANIA DO PROJEKTU

 $\sim$ 

- 1.1 Plan pracy
- 1.2 Poznajmy się
- 1.3 Narzędziownik
- 1.4 Reklama projektu
- 2 WSPÓŁPRACA 🔨
- 2.1 Mapa partnerskich placówek
- 2.2 Komunikacja 🗸
- 2.3 Konkurs :)
- 2.4 Pamiętnik z podróży- relacja z pobytu sikorki w naszych placówkach
- 3 REZULTATY PROJEKTU
- 4 EWALUACJA
- **5 PODSUMOWANIE**

## **Dodawanie stron do** projektu

![](_page_30_Picture_1.jpeg)

- 1 PRZYGOTOWANIA DO PROJEKTU
- 2 WSPÓŁPRACA ^
- **3 REZULTATY PROJEKTU**
- 4 EWALUACJA
- **5 PODSUMOWANIE** PROJEKTU

![](_page_30_Picture_8.jpeg)

![](_page_30_Picture_9.jpeg)

![](_page_30_Picture_11.jpeg)

![](_page_30_Picture_12.jpeg)

![](_page_30_Figure_13.jpeg)

![](_page_30_Picture_14.jpeg)

![](_page_30_Picture_15.jpeg)

## **Dodawanie stron** do projektu

#### Strony

1 PRZYGOTOWANIA DO PROJEKTU

2 WSPÓŁPRACA 🤸

2.1 Mapa partnerskich składników

 $\sim$ 

- 2.2 Komunikacja 🗸
- 2.3 Konkurs :)
- 2.4 Pamiętnik z podróży- relacja z pobytu sikorki w naszych placówkach
- 3 REZULTATY PROJEKTU
- 4 EWALUACJA
- 5 PODSUMOWANIE PROJEKTU

![](_page_31_Picture_11.jpeg)

![](_page_31_Picture_12.jpeg)

![](_page_31_Picture_14.jpeg)

![](_page_31_Picture_15.jpeg)

![](_page_31_Figure_16.jpeg)

![](_page_31_Picture_17.jpeg)

## Dodawanie stron do projektu

![](_page_32_Figure_1.jpeg)

![](_page_32_Picture_2.jpeg)

![](_page_32_Picture_3.jpeg)

![](_page_32_Picture_5.jpeg)

![](_page_32_Picture_6.jpeg)

![](_page_32_Picture_7.jpeg)

## Dodawanie stron do projektu

#### Strony

1 PRZYGOTOWANIA DO PROJEKTU

2 WSPÓŁPRACA 🖍

- 2.1 Mapa partnerskich składników
- 2.2 Komunikacja 🗸
- 2.3 Konkurs :)
- 2.4 Pamiętnik z podróży- relacja z pobytu sikorki w naszych placówkach
- 3 REZULTATY PROJEKTU
- 4 EWALUACJA
- 5 PODSUMOWANIE PROJEKTU

![](_page_33_Picture_12.jpeg)

![](_page_33_Picture_13.jpeg)

![](_page_33_Picture_15.jpeg)

![](_page_33_Picture_16.jpeg)

![](_page_33_Figure_17.jpeg)

## Dodawanie stron do projektu

# Brak strony nadrzędnej nowo dodana strona jest stroną główną

#### Strony

- 1 PRZYGOTOWANIA DO PROJEKTU
- 2 WSPÓŁPRACA 🥆
  - 2.1 Mapa partnerskich składników
  - 2.2 Komunikacja 🗸
  - 2.3 Konkurs :)
  - 2.4 Pamiętnik z podróży- relacja z pobytu sikorki w naszych placówkach
- 3 REZULTATY PROJEKTU
- 4 EWALUACJA
- 5 PODSUMOWANIE PROJEKTU

![](_page_34_Picture_12.jpeg)

![](_page_34_Picture_13.jpeg)

![](_page_34_Picture_15.jpeg)

![](_page_34_Picture_16.jpeg)

![](_page_34_Figure_17.jpeg)

![](_page_35_Figure_1.jpeg)

1 PRZYGOTOWANIA DO PROJEKTU

2 WSPÓŁPRACA 🤸

- 2.1 Mapa partnerskich składników
- 2.2 Komunikacja 🗸
- 2.3 Konkurs :)
- 2.4 Pamiętnik z podróży- relacja z pobytu sikorki w naszych placówkach
- **3 REZULTATY PROJEKTU**
- 4 EWALUACJA
- **5 PODSUMOWANIE** PROJEKTU

![](_page_35_Picture_11.jpeg)

![](_page_35_Picture_12.jpeg)

![](_page_35_Picture_14.jpeg)

![](_page_35_Picture_15.jpeg)

![](_page_35_Figure_16.jpeg)

![](_page_35_Figure_17.jpeg)

#### Strony

1 PRZYGOTOWANIA DO PROJEKTU

 $\sim$ 

- 2 WSPÓŁPRACA 🔺
- 2.1 Mapa partnerskich składników
- 2.2 Komunikacja 🗸
- 2.3 Konkurs :)
- 2.4 Pamiętnik z podróży- relacja z pobytu sikorki w naszych placówkach
- 3 REZULTATY PROJEKTU
- 4 EWALUACJA
- 5 PODSUMOWANIE PROJEKTU

![](_page_36_Picture_12.jpeg)

![](_page_36_Picture_13.jpeg)

![](_page_36_Picture_15.jpeg)

![](_page_36_Picture_16.jpeg)

![](_page_36_Figure_17.jpeg)

#### Strony

- 1 PRZYGOTOWANIA DO PROJEKTU
- 2 WSPÓŁPRACA 🤸
  - 2.1 Mapa partnerskich składników
  - 2.2 Komunikacja 🗸
  - 2.3 Konkurs :)
  - 2.4 Pamiętnik z podróży- relacja z pobytu sikorki w naszych placówkach
- **3 REZULTATY PROJEKTU**
- 4 EWALUACJA
- 5 PODSUMOWANIE PROJEKTU

![](_page_37_Picture_12.jpeg)

![](_page_37_Picture_13.jpeg)

![](_page_37_Picture_15.jpeg)

![](_page_37_Picture_16.jpeg)

![](_page_37_Figure_17.jpeg)

![](_page_37_Picture_18.jpeg)

![](_page_38_Figure_1.jpeg)

#### Pages

- 1 PRZYGOTOWANIA DO PROJEKTU
- $\sim$
- 2 WSPÓŁPRACA 🤸
- 2.1 Mapa partnerskich placówek
- 2.2 Komunikacja 🗸
- 2.3 Konkurs :)
- 2.4 Pamiętnik z podróży- relacja z pobytu sikorki w naszych placówkach
- **3 REZULTATY PROJEKTU**
- 4 EWALUACJA
- 5 PODSUMOWANIE PROJEKTU

![](_page_38_Picture_13.jpeg)

![](_page_38_Picture_14.jpeg)

\*\*\*\*<br/>\*<br/>\*<br/>\*<br/>\*Dofinansowane przez<br/>Unię Europejską

![](_page_38_Picture_16.jpeg)

![](_page_38_Picture_17.jpeg)

![](_page_38_Figure_18.jpeg)

#### Pages

| 1 | PRZYGOTOWANIA DO<br>PROJEKTU | ^ | Plan pr       |
|---|------------------------------|---|---------------|
|   | 1.1 Plan pracy               |   | Created by Be |
|   | 1.2 Poznajmy się             |   | Last updated  |
|   | 1.3 Narzędziownik            |   |               |
|   | 1.4 Reklama projektu         |   | Go to discus  |
|   | 1.5 Netykieta                |   |               |
| 2 | WSPÓŁPRACA 🗸                 |   |               |
| 3 | REZULTATY PROJEKTU           |   |               |
| 4 | EWALUACJA                    |   | PLA           |
| 5 | PODSUMOWANIE                 |   | E Plik        |
|   | PROJEKTU                     |   |               |

![](_page_39_Picture_3.jpeg)

![](_page_39_Picture_4.jpeg)

![](_page_39_Picture_6.jpeg)

![](_page_39_Picture_7.jpeg)

![](_page_39_Picture_8.jpeg)

#### acy

2

 $\square$ 

![](_page_39_Figure_10.jpeg)

| Plan pracy                                                                                                    |
|----------------------------------------------------------------------------------------------------|
| Page content *                                                                                                    |
| Title *<br>Plan pracy                                                                                                    |
| Add content<br>Select content type                                                                                                    |
| Text content     ^       Text content     ✓       Poll                                                                                                    |
| ♣ Text content Text *                                                                                                    |
| Format       -       Font       -       Size       -         ▲ - 〇 - ┃ B I U S ┃ I <sub>×</sub> × <sup>t</sup> 三 三 三 ■ ┃ 様 様   ◆ ◆         ※ ◎ ◎ □ := 三 ┃ ** **   ◆ ◆ |
|                                                                                                    |

![](_page_40_Picture_2.jpeg)

![](_page_40_Picture_3.jpeg)

![](_page_40_Picture_5.jpeg)

![](_page_40_Picture_6.jpeg)

![](_page_40_Picture_7.jpeg)

![](_page_40_Picture_8.jpeg)

## -> Dodawanie materiałów (zdjęć, filmów, plików PDF)

![](_page_41_Figure_2.jpeg)

![](_page_41_Picture_3.jpeg)

![](_page_41_Picture_4.jpeg)

![](_page_41_Picture_6.jpeg)

![](_page_41_Picture_7.jpeg)

## -> Dodawanie linków

![](_page_42_Figure_2.jpeg)

Edvtui media

![](_page_42_Picture_6.jpeg)

![](_page_42_Picture_7.jpeg)

![](_page_42_Picture_9.jpeg)

![](_page_42_Picture_10.jpeg)

## ->Osadzanie stron

![](_page_43_Figure_2.jpeg)

![](_page_43_Picture_3.jpeg)

![](_page_43_Picture_4.jpeg)

![](_page_43_Picture_6.jpeg)

![](_page_43_Picture_7.jpeg)

| wiasciwości elementu ir                                   | rame                          |                                                           | ×       |
|-----------------------------------------------------------|-------------------------------|-----------------------------------------------------------|---------|
| Adres URL*                                                |                               |                                                           |         |
|                                                           |                               |                                                           |         |
| Szerokość                                                 | Wysokość                      | Wyrównaj                                                  |         |
|                                                           |                               | <nie td="" ustawiono<=""><td>~</td></nie>                 | ~       |
|                                                           |                               |                                                           |         |
| Włącz paski przewijani                                    | a 🔲 Pokaż obramowanie         | e obiektu IFrame 🔲 Remove from ta                         | abindex |
| <ul> <li>Włącz paski przewijani</li> <li>Nazwa</li> </ul> | a 🗌 Pokaż obramowanie<br>Opis | e obiektu IFrame                                          | abindex |
| │ Włącz paski przewijani<br>Nazwa                         | a 🗌 Pokaż obramowanie<br>Opis | e obiektu IFrame 🔲 Remove from ta<br>s obiektu docelowego | abindex |
| Włącz paski przewijani Nazwa Adres URL długiego opisu     | a 🗌 Pokaż obramowanie<br>Opis | e obiektu IFrame 🔲 Remove from ta<br>s obiektu docelowego | abindex |
| Włącz paski przewijani<br>Nazwa Adres URL długiego opisu  | a 🗌 Pokaż obramowanie<br>Opis | e obiektu IFrame                                          | abindex |
| Włącz paski przewijani<br>Nazwa Adres URL długiego opisu  | a Dokaż obramowanie<br>Opis   | e obiektu IFrame                                          | abindex |

## Edycja stron ->Osadzanie stron

#### Osadzanie prezentacji przygotowanej w programie Canva

Osadzić można tylko prezentację do wyświetlenia - pobieramy link do podglądu, w tym linku kasujemy od tyłu znaki do znaku zapytania - po znaku zapytania dodajemy - embed Przykład:

https://www.canva.com/design/DAFcVV627qc/3mHYuiOlKxx5RhmxNGid9Q/view?utm\_conte\_ nt=DAFcVV627qc&utm\_campaign=designshare&utm\_medium=link&utm\_source=publishsha relink

A tu - "obcięty" do osadzenia - po znaku zapytania- /viev?embed

https://www.canva.com/design/DAFcVV627gc/3mHYuiOlKxx5RhmxNGid9Q/view?embed Taki link osadzamy na TwinSpace (wybierając w oknie edycji ikonkę "globus")

Czasami w linku zamiast /view? /watch? jest

![](_page_44_Picture_7.jpeg)

![](_page_44_Picture_8.jpeg)

![](_page_44_Picture_10.jpeg)

![](_page_44_Picture_11.jpeg)

## TwinSpace MATERIAŁY

"Magazyn projektu"

materiały: zdjęcia, filmy, pliki pdf gotowe do zamieszczania na stronach projektu

Niedostępne dla niezalogowanych

![](_page_45_Picture_4.jpeg)

![](_page_45_Picture_5.jpeg)

![](_page_45_Picture_7.jpeg)

![](_page_45_Picture_8.jpeg)

![](_page_45_Picture_9.jpeg)

![](_page_45_Picture_10.jpeg)

Home > eTwinning > Projects > Ptasia Stolowka 0 >

#### Materials

![](_page_45_Picture_13.jpeg)

![](_page_46_Figure_0.jpeg)

gotowe do zamieszczania na stronach projektu

Niedostępne dla niezalogowanych

![](_page_46_Picture_3.jpeg)

![](_page_46_Picture_4.jpeg)

![](_page_46_Picture_6.jpeg)

![](_page_46_Picture_7.jpeg)

| eria      | ały            | For  | um   | Online meeting | gs    | Członkow     | ie   | Pomoc       |       |                    |             |
|-----------|----------------|------|------|----------------|-------|--------------|------|-------------|-------|--------------------|-------------|
| >         | Proj           | ects | >    | Wonders World  | > -   | Twinspace    | >    | Materials   | >     | Videos             |             |
|           |                |      |      |                |       |              |      |             |       |                    |             |
|           |                |      |      |                |       |              |      |             |       |                    |             |
|           |                |      |      |                |       |              |      |             |       |                    |             |
| ,         |                |      | File | 5              |       |              |      |             |       |                    |             |
|           |                |      |      |                |       |              |      |             |       |                    |             |
|           |                |      |      |                |       |              |      |             |       |                    | Search      |
|           |                |      |      | Ogólne         |       |              |      |             |       |                    | Nowy folder |
| ,         |                |      |      |                |       |              |      |             |       |                    |             |
|           |                |      |      | Obsługiwane se | erwis | y multimedia | alne | to Vimeo, [ | Daily | / Motion i YouTube |             |
| ary<br>EY | / Sch<br>( (0) | 10-  |      | Insert video l | JRL   |              |      |             |       |                    | Prześlij    |

TwinSpace MATERIAŁY

"Magazyn projektu"

materiały: zdjęcia, filmy, pliki pdf gotowe do zamieszczania na stronach projektu

Niedostępne dla niezalogowanych

![](_page_47_Picture_4.jpeg)

![](_page_47_Picture_5.jpeg)

![](_page_47_Picture_7.jpeg)

![](_page_47_Picture_8.jpeg)

Materials

![](_page_47_Picture_10.jpeg)

![](_page_47_Picture_11.jpeg)

## TwinSpace MATERIAŁY

#### Obrazy

Moje obrazy (15) Nauczyciele (9) ~ Generał (13) 

"Magazyn projektu"

materiały: zdjęcia, filmy, pliki pdf gotowe do zamieszczania na stronach projektu

Niedostępne dla niezalogowanych

![](_page_48_Picture_6.jpeg)

![](_page_48_Picture_7.jpeg)

![](_page_48_Picture_9.jpeg)

![](_page_48_Picture_10.jpeg)

![](_page_48_Picture_11.jpeg)

![](_page_49_Figure_0.jpeg)

## **Tutaj prowadzimy** dyskusje z partnerami w TwinSpace

TwinSpace

**FORUM** 

Wyłącznie dla członków TwinSpace danego projektu

Zarządzane jest przez nauczycieli administratorów

![](_page_49_Picture_4.jpeg)

![](_page_49_Picture_5.jpeg)

![](_page_49_Picture_7.jpeg)

![](_page_49_Picture_8.jpeg)

Zespół Szkó

![](_page_49_Picture_10.jpeg)

Forum

Spotkania online

Członkowie

Wspierać się

| •                                                                                          |          |
|--------------------------------------------------------------------------------------------|----------|
| dstawowa w Tuplicach kl. ja<br>n na stronie                                                | :        |
| rzez Małgorzatę Gwo Opublikowano 1 miesiąc temu                                            | 0        |
|                                                                                            |          |
| działań z zaprzyjaźnionymi zespołami/Wyniki działań z<br>nionymi zespołami<br>n na stronie | ÷        |
| larlena Kowalska Opublikowano 1 miesiąc temu                                               | <b>7</b> |
|                                                                                            |          |
| w naszych szkołach/Działania w naszych szkołach<br>na stronie                              | :        |
| ł w Jasionce im. Jana Pawłall                                                              |          |

# Moje posty na forum

Strony Dom

## Nowa dyskusja

## Dodawanie wątków na forum

![](_page_50_Figure_4.jpeg)

![](_page_50_Picture_8.jpeg)

![](_page_50_Picture_9.jpeg)

eTwinning Unię Europejską

![](_page_50_Picture_11.jpeg)

![](_page_50_Picture_12.jpeg)

![](_page_50_Picture_13.jpeg)

## Nowa dyskusja

## Dodawanie wątków na forum

![](_page_51_Picture_3.jpeg)

Dom > eTwinning > For No Sz \* wsł Tytu Opis

![](_page_51_Picture_5.jpeg)

![](_page_51_Picture_6.jpeg)

![](_page_51_Picture_8.jpeg)

![](_page_51_Picture_9.jpeg)

| eriały                              | Forum               | Spotkania online                | Członkowie | Wspierać się |
|-------------------------------------|---------------------|---------------------------------|------------|--------------|
|                                     |                     |                                 |            |              |
|                                     |                     |                                 |            |              |
| um <b>&gt;</b> Ptasia Stołó         | wka 0 > Twinspace > | Forum <b>&gt;</b> Nowa dyskusja |            |              |
|                                     |                     |                                 |            |              |
| wa dyskusja                         |                     |                                 |            |              |
| czegóły dys<br>kazuje wymagane pole | skusji              |                                 |            |              |
| 4 *                                 |                     |                                 |            |              |
| s *                                 |                     | 1                               |            |              |
| Tworzyć                             | Anulować            |                                 |            |              |
|                                     |                     |                                 |            |              |

![](_page_51_Picture_11.jpeg)

![](_page_52_Picture_1.jpeg)

![](_page_52_Picture_2.jpeg)

![](_page_52_Picture_3.jpeg)

## Dodawanie wątków na forum

#### Forum

Search by keywords

Plan projektu

💼 0 threads 📁 0 replies

Latest threads

![](_page_52_Picture_10.jpeg)

![](_page_52_Picture_11.jpeg)

![](_page_52_Picture_13.jpeg)

![](_page_52_Picture_14.jpeg)

| eriały       | Forum                | Spotka         | ania online    | Członk         | owie | Wspiera | nć się |
|--------------|----------------------|----------------|----------------|----------------|------|---------|--------|
|              |                      |                |                |                |      |         |        |
|              |                      | <b>,</b> -     |                |                |      |         |        |
|              |                      |                |                |                |      |         |        |
| Forum Online | meetings Members     | Support        |                |                |      |         |        |
| Wielkopolsk  | a Testuje 🔸 Twinspac | e > Discussion |                |                |      |         |        |
|              | Search               |                | New discussion | More Options : |      |         |        |
|              |                      |                |                |                |      |         |        |
| :            | 1                    |                |                |                |      |         |        |
|              |                      |                |                |                |      |         |        |
|              |                      |                | My forum posts |                |      |         |        |
|              |                      |                |                |                |      |         |        |

![](_page_52_Picture_16.jpeg)

## Nowa dyskusja

## Dodawanie wątków na forum

![](_page_53_Figure_3.jpeg)

![](_page_53_Picture_4.jpeg)

![](_page_53_Picture_5.jpeg)

![](_page_53_Picture_7.jpeg)

![](_page_53_Picture_8.jpeg)

| iały                          | Forum                           | Spotkania online       | Członkowie | Wspierać się |   |
|-------------------------------|---------------------------------|------------------------|------------|--------------|---|
|                               |                                 |                        | <b>-</b>   |              |   |
| je <b>&gt;</b> Foru           | m 👂 Zaplanuj proj               | ekt > Nowy wątek       |            |              | • |
| owy wątek                     |                                 |                        |            |              |   |
| <b>zczegó</b><br>/skazuje wym | <b>ły wątku</b><br>lagane pole  |                        |            |              |   |
| tuł *                         |                                 |                        |            |              |   |
| To nowy tytuł<br>adomość *    | wątku                           |                        |            |              |   |
| a <u>I</u> U -                | Sr ∣Format – ∣Styl<br>≟≣ ∣ ?? 🛱 | e – 🐰 ि 🗐 Ø Źródło 🖿 🖿 |            |              |   |
|                               |                                 |                        |            |              |   |
|                               |                                 |                        |            |              | Ţ |

![](_page_54_Picture_0.jpeg)

Strony Materiały Dom

## Nowa dyskusja

Dodawanie wątków na forum

![](_page_54_Figure_4.jpeg)

![](_page_54_Picture_5.jpeg)

![](_page_54_Picture_6.jpeg)

Dofinansowane przez Unię Europejską

![](_page_54_Picture_8.jpeg)

![](_page_54_Figure_9.jpeg)

![](_page_54_Picture_10.jpeg)

Forum

Spotkania online

Członkowie

Wspierać się

## Nowy wątek Szczegóły wątku \* wskazuje wymagane pole Od czego zaczynamy? Wiadomość \* - 🐰 🗅 💼 🕑 Źródło 📄 🗮 🚍 🚍 Normal - Styles S := ]= ?? -Czy pierwszym zadaniem będzie konkurs na logo projektu? Dodaj nową ankietę

![](_page_54_Picture_16.jpeg)

Strony Ma Dom

-

-

-

![](_page_55_Picture_2.jpeg)

![](_page_55_Picture_3.jpeg)

![](_page_55_Picture_4.jpeg)

![](_page_55_Picture_6.jpeg)

![](_page_55_Picture_7.jpeg)

| iteriały            | Forum                 | Spotkania online     | Członkowie   | Wspierać się |   |
|---------------------|-----------------------|----------------------|--------------|--------------|---|
|                     |                       |                      |              |              |   |
|                     |                       |                      |              |              |   |
|                     | -                     |                      | . <u>.</u> . | <b>-</b> · · |   |
| *                   |                       |                      |              |              | • |
| S Normalna          | - Style -             | 🖌 🕞 🕑 Źródło 📄 🗮 🗮 🗮 |              |              |   |
| :≡ 1≡ <b>??</b>     | la l                  |                      |              |              |   |
| y oryginalny będzie | konkurs na logo proje | ktu?                 |              |              |   |
|                     |                       |                      |              |              |   |
| *                   |                       |                      |              |              |   |
| wartość -           | ^                     |                      |              |              | Ŀ |
| wartość -           | ~                     |                      |              |              | Ŀ |
| ny wybór            |                       |                      |              |              |   |
| e pytanie           |                       |                      |              |              |   |
| kingowy             |                       |                      |              |              |   |
| warte               |                       |                      |              |              |   |
|                     |                       |                      |              |              |   |

![](_page_56_Picture_1.jpeg)

![](_page_56_Picture_2.jpeg)

WĄTEK

#### Od czego zaczynamy?

Czy pierwszy pierwszy konkurs na logo projekt Konkurs na logo projektu jako pier

Możesz wybrać maksymalnie 1 odpowiedź.

Tak  $\bigcirc$ 

Nie  $\bigcirc$ 

Prześlij odpowiedź

![](_page_56_Picture_10.jpeg)

![](_page_56_Picture_11.jpeg)

![](_page_56_Picture_13.jpeg)

![](_page_56_Picture_14.jpeg)

| teriały                              | Forum | Spotkania online | Czło       | onkowie      | Wspierać się |    |
|--------------------------------------|-------|------------------|------------|--------------|--------------|----|
|                                      |       |                  |            |              |              |    |
|                                      |       |                  |            |              |              | i. |
| tał stworzony.                       |       |                  | Zamknij tę | wiadomość 💌  |              |    |
|                                      |       | Edy              | tuj wątek  | Więcej opcji |              | l  |
| <sup>tu?</sup><br><b>wsze zadani</b> | ie?   |                  |            |              |              |    |
|                                      |       |                  |            |              |              |    |
|                                      |       |                  |            |              |              | _  |

![](_page_56_Picture_16.jpeg)

Strony Dom

![](_page_57_Picture_5.jpeg)

![](_page_57_Picture_10.jpeg)

![](_page_57_Picture_11.jpeg)

![](_page_57_Picture_12.jpeg)

![](_page_57_Picture_14.jpeg)

![](_page_57_Picture_15.jpeg)

![](_page_58_Figure_1.jpeg)

![](_page_58_Picture_2.jpeg)

![](_page_58_Picture_3.jpeg)

![](_page_58_Picture_5.jpeg)

![](_page_58_Picture_6.jpeg)

| eriały               | Forum        | Spotkania online | Członkowie | Wspierać się |  |
|----------------------|--------------|------------------|------------|--------------|--|
|                      |              |                  |            |              |  |
| ektu jako pierw      | sze zadanie? |                  |            |              |  |
|                      |              | 0% (0 głosów)    |            |              |  |
|                      |              | 100% (1 głos)    |            |              |  |
| 🛇 3 minuty temu      |              |                  |            |              |  |
| <del>5</del>   X ि 🗎 | E = ± =   •  | 9 😋   👬 🔚        |            |              |  |
|                      |              |                  |            |              |  |
| tarz                 |              |                  |            |              |  |
|                      |              |                  |            |              |  |

![](_page_58_Picture_8.jpeg)

![](_page_58_Picture_9.jpeg)

## TwinSpace **SPOTKANIA ONLINE**

| Dom   | Strony | Mate   | riały  | Forum    | Spot | kania on   | line | Członkow  | ie | Wspierać się     |       |       |   |  |
|-------|--------|--------|--------|----------|------|------------|------|-----------|----|------------------|-------|-------|---|--|
| Dom > | eTwinr | ning > | Projek | ktowanie | > к  | ropka i ja | >    | Twinspace | >  | Spotkania online |       |       |   |  |
| Spo   | tkan   | ia o   | nlin   | le       |      |            |      |           |    |                  |       |       |   |  |
|       |        |        |        |          |      |            |      |           |    |                  |       |       |   |  |
|       |        |        |        |          |      |            |      |           |    |                  |       |       |   |  |
|       |        |        |        |          |      |            |      |           |    |                  | 9     |       |   |  |
|       |        |        | S      | potkani  | a    |            |      |           |    |                  | Pokój | rozmó | N |  |
|       |        |        |        |          |      |            |      |           |    |                  |       |       |   |  |

![](_page_59_Picture_3.jpeg)

![](_page_59_Figure_4.jpeg)

i uczniów

![](_page_59_Picture_6.jpeg)

![](_page_59_Picture_7.jpeg)

![](_page_59_Picture_9.jpeg)

![](_page_59_Picture_10.jpeg)

## **Bezpieczny czat online** (pokój rozmów) dla nauczycieli

## TwinSpace **SPOTKANIA ONLINE**

Spotkania

Nadchodzące spotkania

| 2     |
|-------|
| <br>2 |

. WRZ 20

![](_page_60_Picture_6.jpeg)

![](_page_60_Picture_7.jpeg)

![](_page_60_Picture_9.jpeg)

![](_page_60_Picture_10.jpeg)

![](_page_60_Picture_11.jpeg)

#### Minione spotkania

| 26     | SPOTKANIE           |
|--------|---------------------|
| ZESIEŃ | Spotkanie kropkowe  |
| 2022   |                     |
|        | Wyświetl nagranie 📩 |
| 22     | SPOTKANIE           |
| ZESIEŃ | Spotkanie           |
| 2022   | podsumowujące       |
|        | Wyświetl nagranie 📩 |
|        |                     |

#### Nowe spotkanie

#### Szczegóły spotkania

Wybierz liczbę uczestników, czas trwania i datę wydarzenia, a następnie kliknij "Sz wyświetlić listę dostępnych przedziałów czasowych.

\* wskazuje wymagane pole

#### Tytuł \*

Spotkanie organizacyjne

#### Opis

Ustalenie planu działań

![](_page_60_Figure_22.jpeg)

Od 14:30 do 15:00 (CET)

|         | 7        |
|---------|----------|
| Tworzyć | Anulować |
|         |          |

| zukaj*, aby |  |
|-------------|--|
|             |  |
| ~           |  |
|             |  |
|             |  |
|             |  |
|             |  |

## Członkowie projektu

| Dom Strony Materiały         | Forum Spotkania onlin  | ne Członkowie Wspierać s                               | się                     |                                          |                                           |
|------------------------------|------------------------|--------------------------------------------------------|-------------------------|------------------------------------------|-------------------------------------------|
| 0om ≻ eTwinning ≻ Projeł     | ktowanie > Kropka i ja | > Twinspace > Członkowie                               | 5                       |                                          |                                           |
| Członkowie                   |                        | Doda                                                   | aj/Zaproś członków : Ek | sportuj zapros:                          | zonych uczniów 🛎                          |
| 1 uczeń     0 online         | 129 Na<br>5 online     | uczyciele                                              |                         | Przejdź do p                             | okoju rozmów                              |
| Szukaj według słów kluczowyc | h                      |                                                        |                         | Szukaj                                   | ∔∔† Pokaż filtry                          |
| Członkowie TwinSpace (*      | 130)                   |                                                        |                         |                                          | i≣ Widok listy                            |
| Członkowie TwinSpac          | e (130)                |                                                        |                         |                                          | i≣ Widok listy                            |
| Jo<br>Dstatni dostęp 04.     | *<br>iel<br>12.2022    | Ani<br>Ostatni dostęp 03.12.2022<br>Koziegłowy, Polska | :<br>Agni               | e<br>Ostatni dostęp 0-<br>Zduńskiej Woli | *<br>*<br>*<br>*<br>*<br>*<br>*<br>*<br>* |
| Gniezno, Pol                 | ska                    |                                                        |                         |                                          |                                           |

![](_page_61_Picture_3.jpeg)

![](_page_61_Picture_6.jpeg)

![](_page_61_Picture_7.jpeg)

![](_page_61_Picture_8.jpeg)

![](_page_61_Picture_9.jpeg)

![](_page_61_Picture_11.jpeg)

![](_page_61_Picture_12.jpeg)

## Członkowie projektu

| Home   | Pages                         | Materials | Forum    | Online meeting    | s Members   | Support                     |                                 |        |                        |
|--------|-------------------------------|-----------|----------|-------------------|-------------|-----------------------------|---------------------------------|--------|------------------------|
| Home 3 | <ul> <li>eTwinning</li> </ul> | ng > Pro  | ojects > | Ptasia Stolowka 0 | > Twinspace | <ul> <li>Members</li> </ul> |                                 |        |                        |
| Mem    | bers                          |           |          |                   |             |                             | Add/Invite member<br>Add pupils | rs : E | xport invited pupils 초 |
|        | 2 T<br>1 onl                  | eachers   | 5        |                   |             |                             | Invite other users              |        | Go to chat room        |
| Search | n by keywor                   | rds       |          |                   |             |                             |                                 | Search | †∔† Show filters       |
| TwinSp | pace mer                      | mbers (2) | )        |                   |             |                             |                                 |        | ₿Ξ List view           |

![](_page_62_Picture_2.jpeg)

![](_page_62_Picture_3.jpeg)

![](_page_62_Picture_5.jpeg)

![](_page_62_Picture_6.jpeg)

![](_page_62_Figure_7.jpeg)

# TwinSpace Wsparcie

#### Wspierać się

#### TwinSpace: podstawy

TwinSpace to bezpieczna platforma projektu, na której członkowie projektu (zarówn pracują.

Nauczyciele i zaproszeni goście muszą posiadać konto na Europejskiej Platformie do swojej TwinSpace po zalogowaniu się na Platformie. Mogą to zrobić z menu, któ górnym pasku, a następnie wybierając "Moje TwinSpaces" (3).

![](_page_63_Figure_5.jpeg)

![](_page_63_Picture_6.jpeg)

![](_page_63_Picture_7.jpeg)

![](_page_63_Picture_9.jpeg)

![](_page_63_Picture_10.jpeg)

|                             |                                    | V 🖸 Wilterkowie 🖬 🔽 | wilieu oninne, rugu 🤓 wiprowauzanny niter 🞲 Grupy i nowa 🤓 synnone rvarouuowe 🖬 Gennany w projekta 🦭 renninarz 👦 specjann | angielski polski                                       | : × 14.1 |  |  |
|-----------------------------|------------------------------------|---------------------|----------------------------------------------------------------------------------------------------|--------------------------------------------------------|----------|--|--|
|                             |                                    |                     | + Grupy eTwinning: podstawy                                                                                               | Zawsze tłumacz z języka: angielski<br>Google Translate |          |  |  |
|                             |                                    |                     | + Strona główna                                                                                                    |                                                        |          |  |  |
|                             |                                    |                     | + Udostępnianie treści na TwinSpace iw grupach: przed publikacją                                                          |                                                        |          |  |  |
|                             |                                    |                     | + Strony                                                                                                    |                                                        |          |  |  |
|                             |                                    |                     | + Historia wersji                                                                                                    |                                                        |          |  |  |
|                             |                                    |                     | + Dodaj treść do strony                                                                                                   |                                                        |          |  |  |
|                             |                                    |                     | + Materiały                                                                                                    |                                                        |          |  |  |
|                             | Zawsze tłumacz z języka: angielski |                     | + Forum                                                                                                    |                                                        |          |  |  |
|                             | Google Translate                   |                     | + Spotkania online                                                                                                    |                                                        |          |  |  |
|                             |                                    |                     |                                                                                                    |                                                        |          |  |  |
|                             |                                    |                     |                                                                                                    |                                                        |          |  |  |
|                             |                                    |                     |                                                                                                    |                                                        |          |  |  |
| no nauczyciele, jak i ucz   | niowie) wspólnie                   |                     |                                                                                                    |                                                        |          |  |  |
|                             |                                    |                     |                                                                                                    |                                                        |          |  |  |
| Edukacji Szkolnej (Plat     | forma) i mieć dostęp               |                     |                                                                                                    |                                                        |          |  |  |
| óre się otwiera, klikając s | swoje imię na prawym               |                     |                                                                                                    |                                                        |          |  |  |
|                             |                                    |                     |                                                                                                    |                                                        |          |  |  |
|                             |                                    |                     |                                                                                                    |                                                        |          |  |  |
| nel two                     |                                    |                     |                                                                                                    |                                                        |          |  |  |
| 1                           |                                    |                     |                                                                                                    |                                                        |          |  |  |
| d 🔼 🎴                       |                                    |                     |                                                                                                    |                                                        |          |  |  |
| es 3 ning                   |                                    |                     |                                                                                                    |                                                        |          |  |  |
|                             |                                    |                     | *                                                                                                    |                                                        |          |  |  |

## **Dodawanie stron i podstron**

## Osadzanie prezentacji

![](_page_64_Picture_2.jpeg)

## Forum

## Edycja stron

## Dodawanie materiałów

![](_page_64_Picture_6.jpeg)

![](_page_64_Picture_7.jpeg)

![](_page_64_Picture_9.jpeg)

![](_page_64_Picture_10.jpeg)

## Biuletyn

![](_page_64_Picture_13.jpeg)

![](_page_65_Picture_0.jpeg)

![](_page_65_Picture_1.jpeg)

![](_page_65_Picture_2.jpeg)

![](_page_65_Picture_3.jpeg)

eTwinning Unię Europejską

![](_page_65_Picture_5.jpeg)

![](_page_65_Picture_6.jpeg)

## Zapraszam do kontaktu

## Beata Adamska adamskabeata86@wp.pl

![](_page_65_Picture_10.jpeg)

![](_page_65_Picture_11.jpeg)